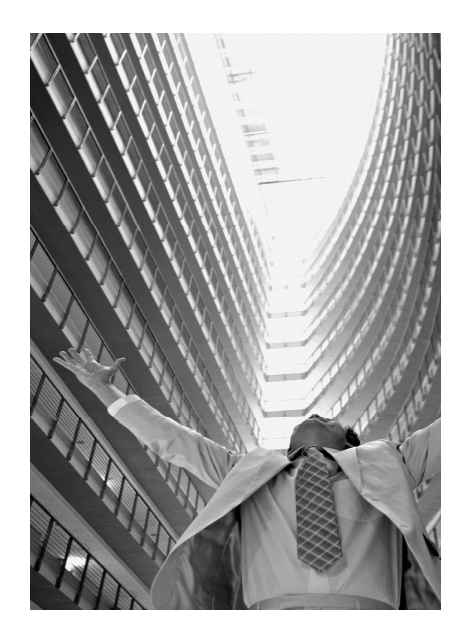

# **Data Domain** Technical Workshop

# How to measure Data Domain capacity?

The most fresh version of this document, you will find at:

https://inside.emc.com/docs/DOC-187329

#### Wszystkie materiały o Data Domain po polsku:

http://backuprecoveryman.blogspot.com/2016/02/przegladmateriaow-po-polsku.html#DataDomain

#### **Data Domain Virtual Edition:**

http://backuprecoveryman.blogspot.com/2016/02/pr zeglad-materiaow-popolsku.html#DataDomainVirtualEdition

Daniel.Olkowski@emc.com Technology Consultant Data Protection Systems

# Enabling physical capacity measurement

## Enable physical capacity measurement Log-in into Data Domain

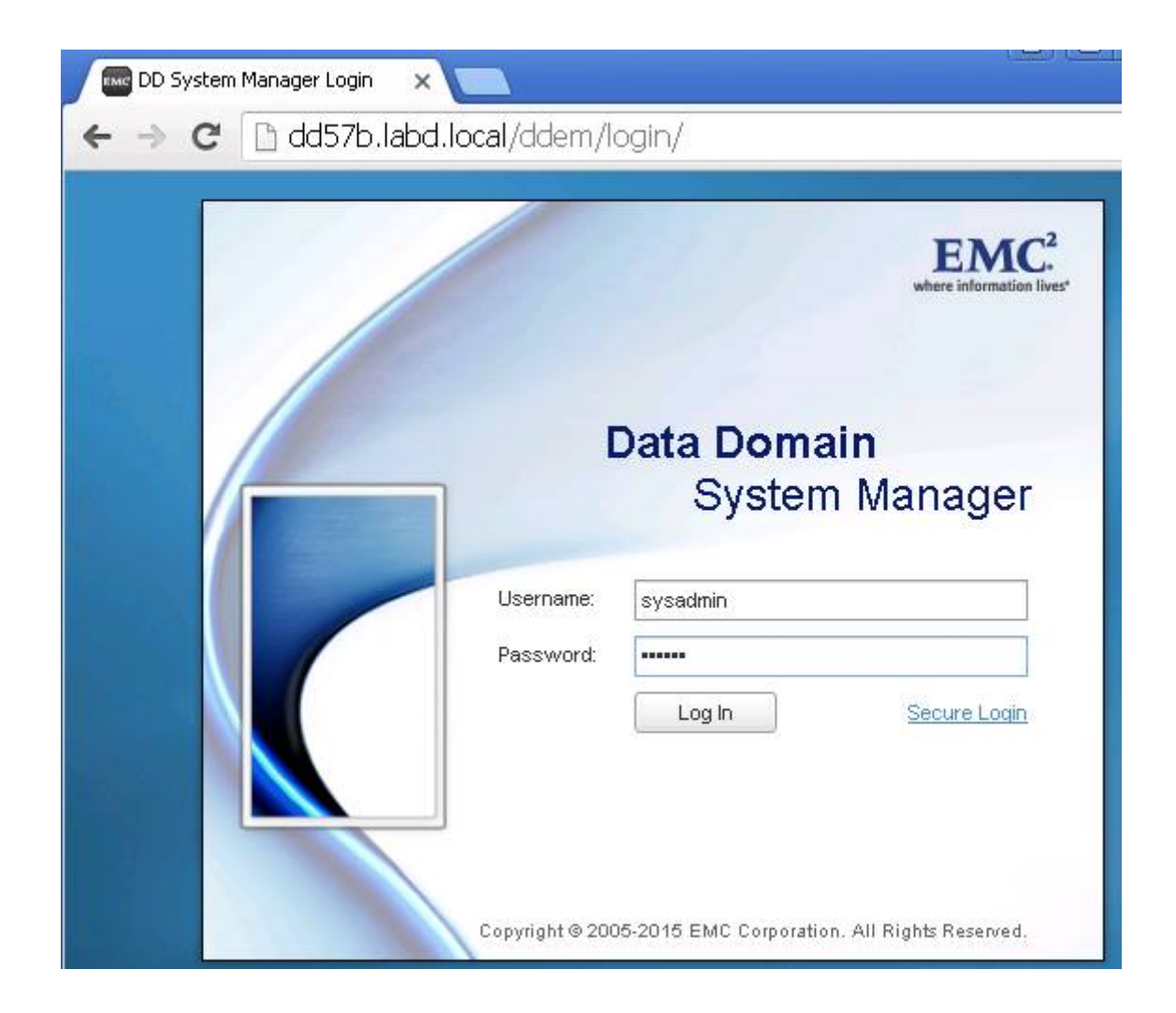

# Enable physical capacity measurement

| System Manager  | ×                           |                              |                                                 |                                      |                              |                                   |
|-----------------|-----------------------------|------------------------------|-------------------------------------------------|--------------------------------------|------------------------------|-----------------------------------|
| ← → C 🗋 dd57    | 'a.labd.local/ddem/#        | #file-system                 |                                                 |                                      |                              |                                   |
| EMC Data Domain | System Manager              |                              |                                                 |                                      |                              |                                   |
| HOME            | Data Management File S      | System                       |                                                 |                                      |                              |                                   |
| HEALTH          | File System                 |                              |                                                 |                                      |                              | [                                 |
| DATA MANAGEMENT | State<br>Clean Status       | Enabled a<br>Cleaning        | nd running: 1 week, 2<br>finished at 2015/12/29 | ? days, 1 hour, 53 minut<br>06:08:07 | es Disable<br>Start Cleaning |                                   |
|                 | Physical Capacity Measu     | urement Status Disabled      |                                                 |                                      | Enable                       | V                                 |
| Snapshots       | Summary                     | Configuration                | Encryption S                                    | pace Usage Co                        | nsumption Dai                | ily Written                       |
| REPLICATION     | Space Usage                 |                              |                                                 |                                      |                              |                                   |
| PROTOCOLS       | Resource<br>/data:post-comp | Size<br><b>404.1 GiB</b>     | Used<br>64.5 GiB                                | Available<br>339.6 GiB               | Cleanable<br>0.0 MiB         |                                   |
| HARDWARE        | /ddvar                      | 49.2 GiB                     | 2795.2 MiB                                      | 44.0 GiB                             | -                            |                                   |
| REPORTS         | /ddvar/core                 | 46.3 GIB                     | 180.0 MIB                                       | 43.7 GIB                             | -                            |                                   |
| ADMINISTRATION  | Currently Lised             | Pre-Compression:<br>12.2 TiB | Post-Compression:<br>64.5 GiB                   | Global-Comp Factor:<br>-             | Local-Comp Factor:<br>-      | Total Comp Factor<br>193.5x(99.5) |
| MAINTENANCE     | Written in last 24 hrs      | 4030.0 GiB                   | 5483.3 MiB                                      | 466.4x                               | 1.6x                         | 752.6x(99.9)                      |

#### Command line:

compression physical-capacity-measurement enable

# Enable physical capacity measurement

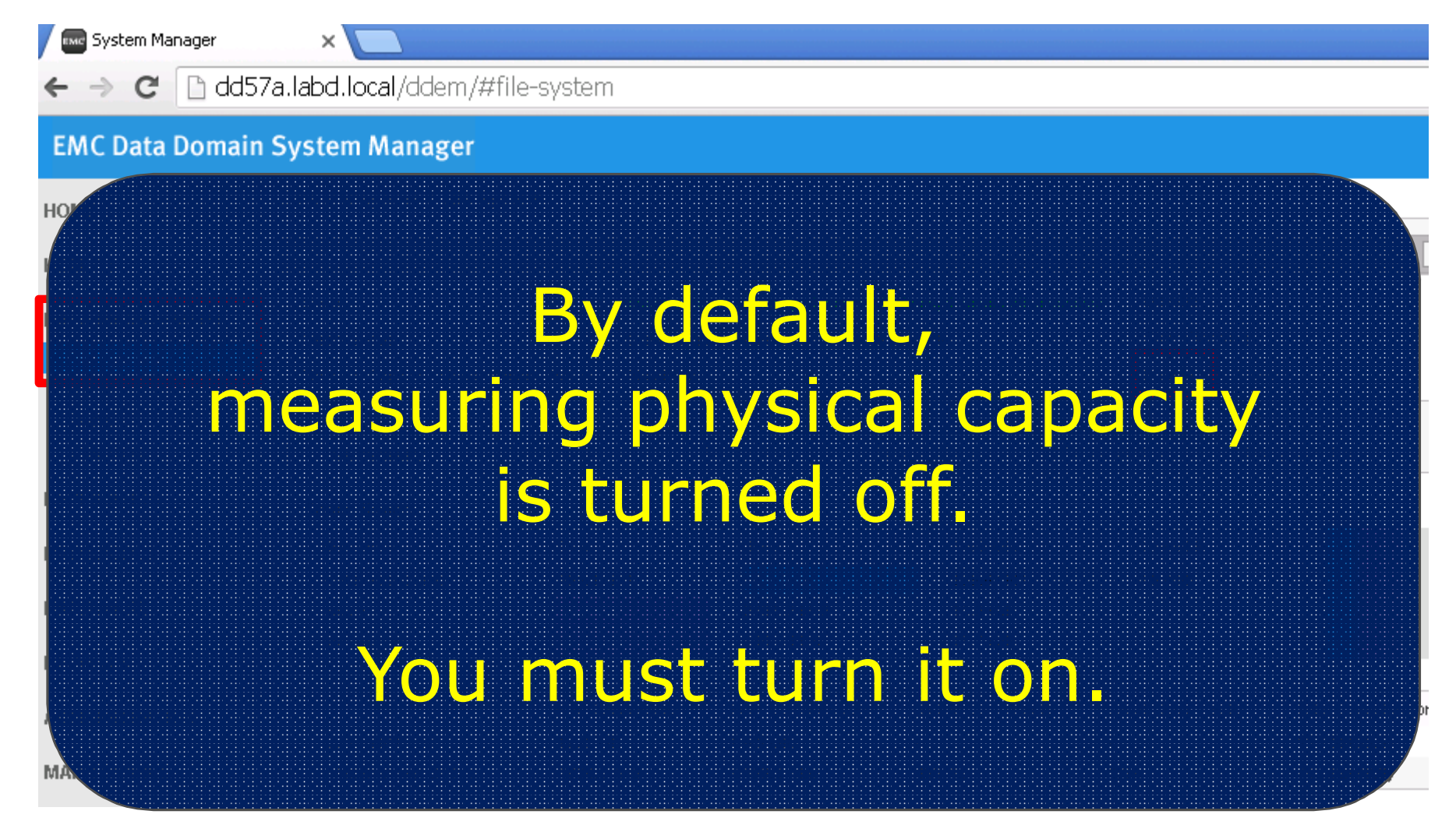

Command line:

compression physical-capacity-measurement enable

## Enable physical capacity measurement

|                                                                   | ×                                                                                                    |                                                                                              |                                                                                               |                                                                                    |                                                      |           |  |  |  |  |
|-------------------------------------------------------------------|----------------------------------------------------------------------------------------------------|----------------------------------------------------------------------------------------------|-----------------------------------------------------------------------------------------------|------------------------------------------------------------------------------------|------------------------------------------------------|-----------|--|--|--|--|
| ← → C 🗋 dd5:                                                      | 7a.labd.local/ddem/#fi                                                                                           | e-system                                                                                     |                                                                                               |                                                                                    |                                                      |           |  |  |  |  |
| EMC Data Domain                                                   | System Manager                                                                                                   |                                                                                              |                                                                                               |                                                                                    |                                                      |           |  |  |  |  |
| HOME                                                              | Data Management File Syst                                                                                        | em                                                                                           |                                                                                               |                                                                                    |                                                      |           |  |  |  |  |
| HEALTH                                                            | File System                                                                                                    |                                                                                              |                                                                                               |                                                                                    |                                                      |           |  |  |  |  |
| ΠΑΤΑ ΜΑΝΑGEMENT                                                   | State                                                                                                    | Enabled a                                                                                    | nd running: 1 week, 2                                                                         | days, 2 hours, 6 minute                                                            | es Disable                                           |           |  |  |  |  |
|                                                                   | Clean Status                                                                                                    | Clean Status Cleaning finished at 2015/12/29 06:08:07 Start Cleaning                         |                                                                                               |                                                                                    |                                                      |           |  |  |  |  |
| MTree                                                             | Physical Capacity Measurem                                                                                       | ent Status Enabled w                                                                         | vith 0 measurements                                                                           | running                                                                            | Disable View                                         | N         |  |  |  |  |
| Quota                                                             |                                                                                                    |                                                                                              |                                                                                               |                                                                                    |                                                      |           |  |  |  |  |
| Coopelaste                                                        |                                                                                                    |                                                                                              |                                                                                               |                                                                                    |                                                      |           |  |  |  |  |
| Shapshuts                                                         | Summary                                                                                                    | Configuration E                                                                              | incryption Sp                                                                                 | bace Usage Cor                                                                     | nsumption Dail                                       | ly V      |  |  |  |  |
| REPLICATION                                                       | Summary C                                                                                                    | Configuration E                                                                              | incryption St                                                                                 | oace Usage Cor                                                                     | nsumption Dail                                       | ly V      |  |  |  |  |
| REPLICATION<br>PROTOCOLS                                          | Summary C<br>Space Usage<br>Resource                                                                             | Configuration E<br>Size                                                                      | incryption Sp<br>Used                                                                         | oace Usage Cor<br>Available                                                        | nsumption Dail<br>Cleanable                          | ly V      |  |  |  |  |
| REPLICATION<br>PROTOCOLS                                          | Summary C<br>Space Usage<br>Resource<br>/data:post-comp                                                          | Configuration E<br>Size<br>404.1 GiB                                                         | incryption Sp<br>Used<br><mark>65.0 GiB</mark>                                                | Available                                                                          | Cleanable                                            | ly ∖      |  |  |  |  |
| REPLICATION<br>PROTOCOLS<br>HARDWARE                              | Summary C<br>Space Usage<br>Resource<br>/data:post-comp<br>/ddvar                                                | Size<br>404.1 GiB<br>49.2 GiB                                                                | incryption Sp<br>Used<br>65.0 GiB<br>2796.1 MiB                                               | Available<br>339.1 GiB<br>44.0 GiB                                                 | Cleanable<br>-                                       | ly ∖      |  |  |  |  |
| REPLICATION<br>PROTOCOLS<br>HARDWARE<br>REPORTS                   | Summary     Control       Space Usage     Resource       /data:post-comp     /ddvar       /ddvar     /ddvar/core | Size<br>404.1 GiB<br>49.2 GiB<br>46.3 GiB                                                    | Used<br>65.0 GiB<br>2796.1 MiB<br>180.0 MiB                                                   | Available<br>339.1 GiB<br>44.0 GiB<br>43.7 GiB                                     | Cleanable<br>-<br>-                                  | Iy ∖      |  |  |  |  |
| REPLICATION<br>PROTOCOLS<br>HARDWARE<br>REPORTS<br>ADMINISTRATION | Summary C<br>Space Usage<br>Resource<br>/data:post-comp<br>/ddvar<br>/ddvar/core                                 | Size<br>404.1 GiB<br>49.2 GiB<br>46.3 GiB<br>Pre-Compression:                                | Used<br>65.0 GiB<br>2796.1 MiB<br>180.0 MiB                                                   | Available<br>339.1 GiB<br>44.0 GiB<br>43.7 GiB<br>Global-Comp Factor:              | Cleanable Cleanable                                  | Iy V      |  |  |  |  |
| REPLICATION<br>PROTOCOLS<br>HARDWARE<br>REPORTS<br>ADMINISTRATION | Summary C<br>Space Usage<br>Resource<br>/data:post-comp<br>/ddvar<br>/ddvar/core                                 | Configuration E<br>Size<br>404.1 GiB<br>49.2 GiB<br>46.3 GiB<br>Pre-Compression:<br>12.3 TiB | Incryption Sp<br>Used<br>65.0 GiB<br>2796.1 MiB<br>180.0 MiB<br>Post-Compression:<br>65.0 GiB | Available<br>Available<br>339.1 GiB<br>44.0 GiB<br>43.7 GiB<br>Global-Comp Factor: | Cleanable<br>O.O MiB<br>-<br>-<br>Local-Comp Factor: | ly V<br>1 |  |  |  |  |

Ad hoc Data Domain physical capacity measurement

#### 🛛 🔤 System Manager

#### ← → C 🗋 dd57a.labd.local/ddem/#mtree

×

#### EMC Data Domain System Manager

| HOME                        | Data Management <b>MTree</b>    |                                                                               |                     |                       |      |                        |   |                               |                              |                         |                                |       |
|-----------------------------|---------------------------------|-------------------------------------------------------------------------------|---------------------|-----------------------|------|------------------------|---|-------------------------------|------------------------------|-------------------------|--------------------------------|-------|
| HEALTH                      | MTree                           |                                                                               |                     |                       |      |                        |   |                               |                              |                         | Mor                            | e Ta: |
| DATA MANAGEMENT             | Create Delete Ma                | Create     Delete     Manage Schedules       Filter by MTree Name:     Update |                     |                       |      |                        |   |                               |                              |                         |                                |       |
| MTree<br>Quota<br>Snapshots | MTree Name 🔺                    |                                                                               | Quota Hard<br>Limit | Last 24hr<br>Pre-Comp | •    | Last 24hr<br>Post-Comp | • | Last<br>24hr<br>Comp<br>Ratio | Weekly<br>Avg Post •<br>Comp | Last Week Post-<br>Comp | Weekly<br>Avg<br>Comp<br>Ratio | •     |
| REPLICATION                 | /data/col1/avamar-14            | 50355275                                                                      | Disabled            | 3000.0 GiB            |      | 0.9 GiB                |   | 3285.3x                       | 1.4 GiB                      | 7.2 GiB(400.0%)         | 1626.8×                        |       |
|                             | 📃 /data/col1/avamar-14          | 51310290                                                                      | Disabled            | 820.0 GiB             |      | 0.0 GiB                |   | 29988.3x                      | 3.7 GiB                      | 18.4 GiB(400.0%)        | 66.7×                          |       |
| PROTOCOLS                   | 📃 /data/col1/backup             |                                                                               | Disabled            | 0.0 GiB               |      | 0.0 GiB                |   | 0.0x                          | 0.0 GiB                      | 0.0 GiB(0.0%)           | 0.0x                           |       |
|                             | 🗹 /data/col1/cifs1              |                                                                               | Disabled            | 0.9 GiB               |      | 0.0 GiB                |   | 73.7x                         | 0.0 GiB                      | 0.0 GiB(400.0%)         | 73.7×                          |       |
| HARDWARE                    | Items Selected: 1               |                                                                               |                     |                       |      |                        |   |                               |                              | lterns                  | 1-4 of 4                       | ĸ     |
| REPORTS<br>ADMINISTRATION   | Summary<br>Detailed Information | S                                                                             | pace Usage          | Daily V               | Vrit | ten                    |   |                               |                              |                         |                                |       |
| MAINTENANCE                 |                                 |                                                                               |                     |                       |      |                        |   |                               |                              |                         |                                |       |
|                             | Physical Capacity Meas          | urements                                                                      |                     |                       |      |                        |   |                               |                              |                         |                                |       |
|                             | Used (Post-Comp):               | N/A                                                                           |                     |                       |      |                        |   |                               |                              |                         |                                |       |
|                             | Compression:                    | N/A                                                                           |                     |                       |      |                        |   |                               |                              |                         |                                |       |
|                             | Last Measurement Time:          | N/A                                                                           |                     |                       |      |                        |   |                               |                              |                         |                                |       |
|                             | Schedules:                      | 1                                                                             |                     |                       |      | Assign                 |   |                               |                              |                         |                                |       |
|                             | Submitted Measurements          | . 0                                                                           |                     |                       |      | Measure No             | W |                               |                              |                         |                                |       |

#### ← → C 🗋 dd57a.labd.local/ddem/#mtree

×

#### EMC Data Domain System Manager

| HOME                                                                                                    | Data I                                                      | Data Management <b>MTree</b> |                     |                       |   |                        |   |                               |                              |                         |                            |                |
|----------------------------------------------------------------------------------------------------|-------------------------------------------------------------|------------------------------|---------------------|-----------------------|---|------------------------|---|-------------------------------|------------------------------|-------------------------|----------------------------|----------------|
| HEALTH                                                                                                    | MTre                                                        | e                            |                     |                       |   |                        |   |                               |                              |                         |                            | More Ta:       |
| DATA MANAGEMENT                                                                                                    | Cre                                                         | ate Delete Manage Sched      | ules                |                       |   |                        |   |                               |                              |                         |                            |                |
| File System                                                                                                    | Filte                                                       | r by MTree Name:             |                     |                       |   |                        |   |                               |                              |                         |                            | Update         |
| MTree<br>Quota<br>Snapshots                                                                                                    |                                                             | MTree Name 🔺                 | Quota Hard<br>Limit | Last 24hr<br>Pre-Comp | • | Last 24hr<br>Post-Comp | • | Last<br>24hr<br>Comp<br>Ratio | Weekly<br>Avg Post ●<br>Comp | Last Week Post-<br>Comp | Wee<br>Avg<br>Com<br>Ratio | kly<br>ip<br>o |
| REPLICATION                                                                                                    |                                                             | /data/col1/avamar-1450355275 | Disabled            | 3000.0 GiB            |   | 0.9 GiB                |   | 3285.3x                       | 1.4 GiB                      | 7.2 GiB(400.0%)         | 1626                       | .8x            |
|                                                                                                    |                                                             | /data/col1/avamar-1451310290 | Disabled            | 820.0 GiB             |   | 0.0 GiB                |   | 29988.3x                      | 3.7 GiB                      | 18.4 GiB(400.0%)        | 66.7>                      | :              |
| PROTOCOLS                                                                                                    |                                                             | /data/col1/backup            | Disabled            | 0.0 GiB               |   | 0.0 GiB                |   | 0.0x                          | 0.0 GiB                      | 0.0 GiB(0.0%)           | 0.0x                       |                |
|                                                                                                    |                                                             | /data/com/cirs1              | Disabicu            | 0.3 GID               |   | 0.0 010                |   | 13.13                         |                              | 0.0 GID(400.0 %)        | 13.0                       |                |
| <ul> <li>In my case names of logical Data Domains (mtrees) are very technical (avamar, cifs1)</li> <li>Usually you name mtrees</li> <li>Marketing, Washington, London, (name of departments if you use DD as single customer)</li> <li>Customer1, Customer2, Customer3 (name of your customers if you are Service Provider)</li> </ul> |                                                             |                              |                     |                       |   |                        |   |                               |                              |                         |                            |                |
| Howeve                                                                                                    | However you name the mtrees (logical Data Domains), you can |                              |                     |                       |   |                        |   |                               |                              |                         |                            |                |

->

-

#### C 🗋 dd57a.labd.local/ddem/#mtree

×

#### EMC Data Domain System Manager

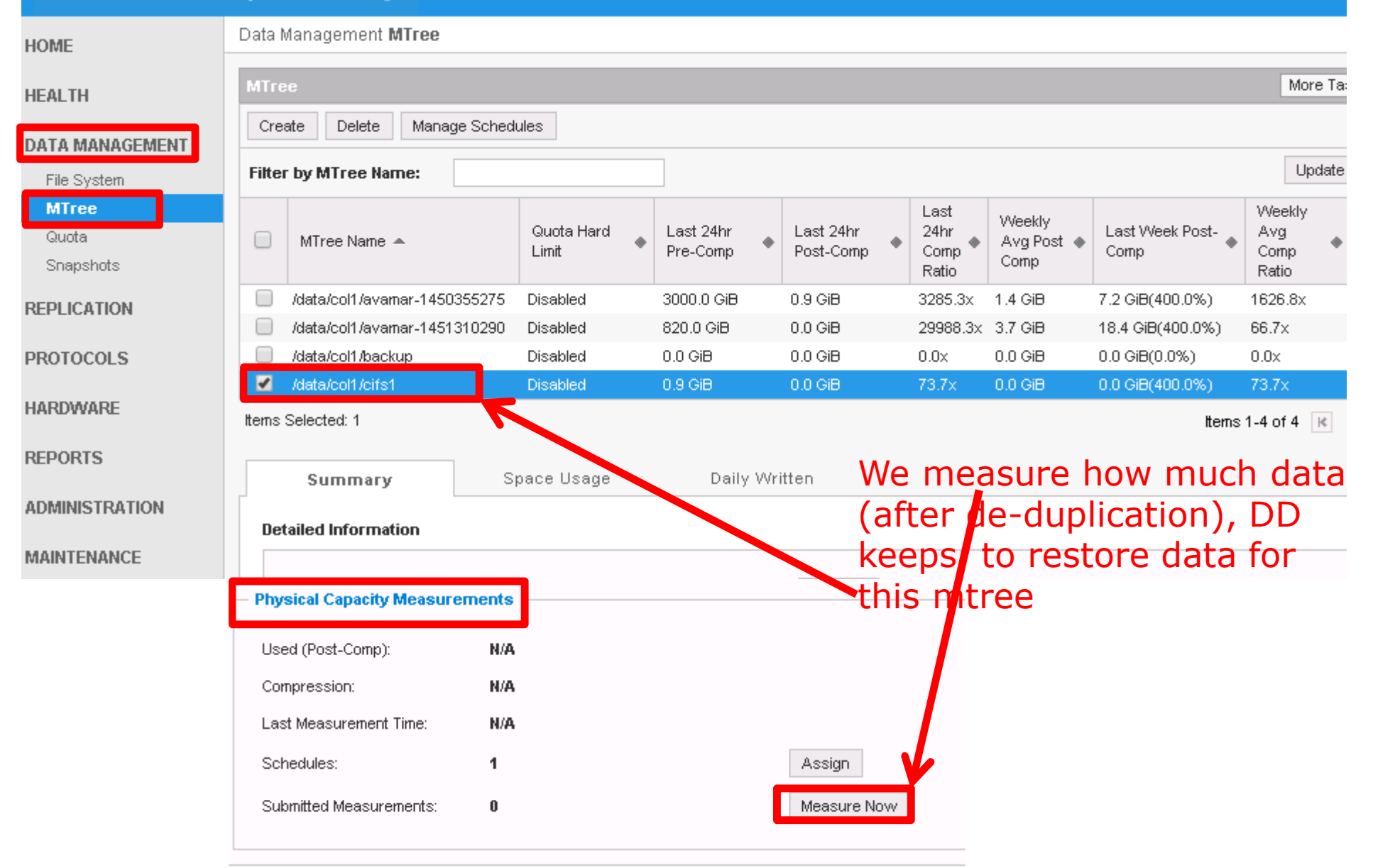

HOM

HEA

DAT

REP

PRO

HAF

RFP

ADM

MAI

dd57a.labd.local/ddem/#mtree

### EMC Dat Data Domain measure physical capacity for specified mtree on request.

re Ta:

odate

You need to schedule measuring physical capacity like here – you can measure physical capacity for any mtree on demands

## Physical capacity measurement Measure physical data ad hoc

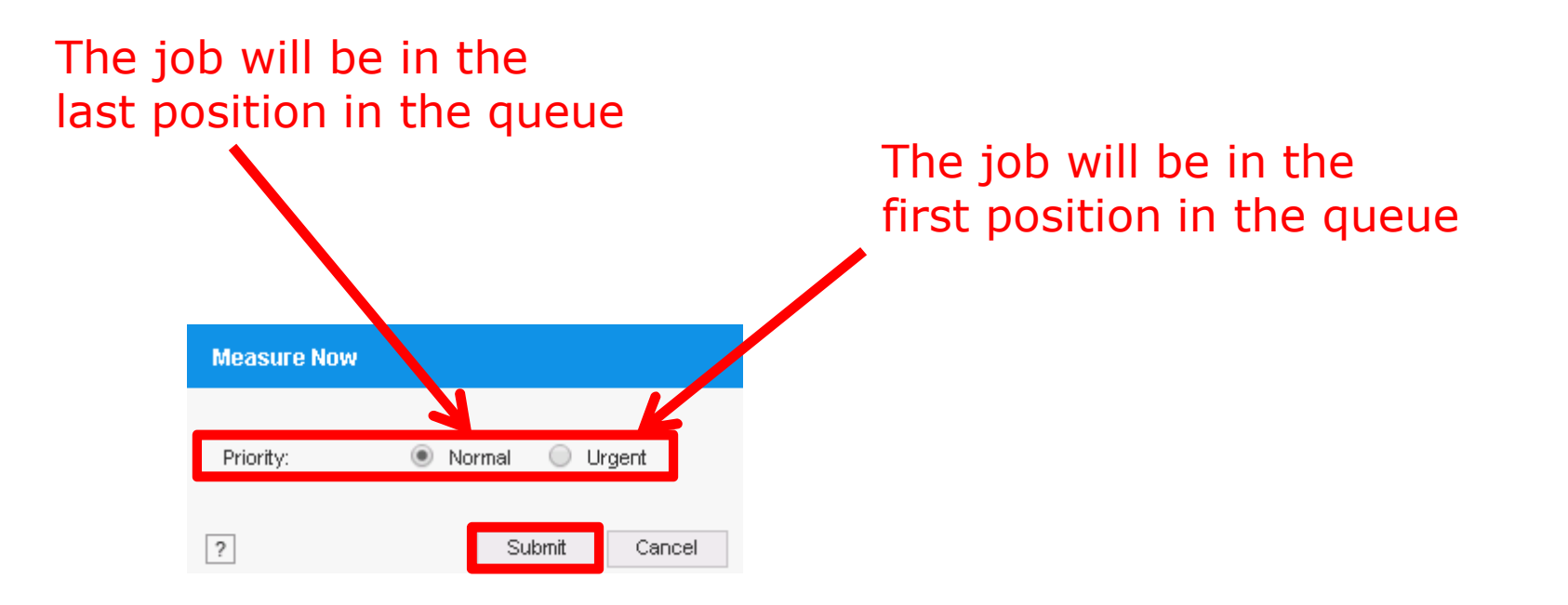

## Physical capacity measurement Observing that capacity measurement job is runningc

| ← → C 🗋 dd57a.    | .labd.local/ddem/#mtree    |                  |                     |
|-------------------|----------------------------|------------------|---------------------|
| EMC Data Domain S | ystem Manager              |                  |                     |
| HOME              | Detailed Information       |                  |                     |
| HEALTH            | Full Path:                 | /data/col1/cifs1 | Rename              |
| DATA MANAGEMENT   | Status:                    | RW (Read Write)  |                     |
| File System       | Pre-Comp Used:             | 2116 MiB         |                     |
| MTree             |                            |                  |                     |
| Quota             | Quota —                    |                  | Protocols —         |
| Snapshots         | Quota Enforcement:         | Disabled         | <u>CIFS</u> shared: |
| REPLICATION       | Pre-Comp Soft Limit:       | None Configure   | NFS exported        |
| PROTOCOLS         | Pre-Comp Hard Limit:       | None             | DD Boost Sto        |
|                   | Quota Summary:             | None             | VTL Pool:           |
| HARDWARE          |                            |                  | vDisk Pool:         |
| REPORTS           |                            |                  |                     |
| ADMINISTRATION    |                            |                  |                     |
|                   | - Physical Capacity Measur | ements           |                     |
| MAINTENANCE       | Used (Post-Comp):          | N/A              |                     |
|                   | Compression:               | N/A              |                     |
|                   | Last Measurement Time:     | N/A              |                     |
|                   | Schedules:                 | 1                | Assign              |
|                   | Submitted Measurements:    | 1                | Measure Now         |

## Physical capacity measurement Observing that capacity measurement job is runningc

| 🗾 🔤 System Manager | ×                                                                                     |                  |                       |                         |                    |                  |  |  |
|--------------------|---------------------------------------------------------------------------------------|------------------|-----------------------|-------------------------|--------------------|------------------|--|--|
| ← → C 🗋 dd57       | a.labd.local/ddem/#fil                                                                | e-system         |                       |                         |                    |                  |  |  |
| EMC Data Domain    | System Manager                                                                        |                  |                       |                         |                    |                  |  |  |
| HOME               | Data Management File Syst                                                             | em               |                       |                         |                    |                  |  |  |
| HEALTH             | File System                                                                           |                  |                       |                         |                    |                  |  |  |
| DATA HAMAGENENT    | State                                                                                 | Enabled ar       | nd running: 1 week, 2 | days, 20 hours, 4 minut | es Disable         |                  |  |  |
| DATA MANAGEMENT    | Clean Status Cleaning finished at 2015/12/29 06:08:07 Start Cleaning                  |                  |                       |                         |                    |                  |  |  |
| File System        | Physical Capacity Measurement Status Finabled with 1 measurement running Disable View |                  |                       |                         |                    |                  |  |  |
| MTree              |                                                                                       |                  |                       |                         |                    |                  |  |  |
| Quota              |                                                                                       |                  |                       |                         |                    |                  |  |  |
| Snapshots          | Summary C                                                                             | onfiguration E   | ncryption Sp          | ace Usage Con           | sumption Dai       | ly Written       |  |  |
| REPLICATION        | Space Usage                                                                           |                  |                       |                         |                    |                  |  |  |
| PROTOCOLS          | Resource                                                                              | Size             | Used                  | Available               | Cleanable          |                  |  |  |
|                    | /data:post-comp                                                                       | 404.1 GiB        | 89.4 GiB              | 314.7 GiB               | 0.0 MiB            |                  |  |  |
| HARDWARE           | /ddvar                                                                                | 49.2 GiB         | 2872.3 MiB            | 43.9 GiB                | -                  |                  |  |  |
| DEDADTO            | /ddvar/core                                                                           | 46.3 GiB         | 180.0 MiB             | 43.7 GiB                | -                  |                  |  |  |
| REPORTS            |                                                                                       |                  |                       |                         |                    |                  |  |  |
| ADMINISTRATION     |                                                                                       | Pre-Compression: | Post-Compression:     | Global-Comp Factor:     | Local-Comp Factor: | Total Comp Facto |  |  |
|                    | Currently Used                                                                        | 14.9 TiB         | 89.4 GiB              | -                       | -                  | 170.7x(99.4)     |  |  |
| MAINTENANCE        | Written in last 24 hrs                                                                | 3412.1 GiB       | 882.0 MiB             | 1226.6x                 | 3.2x               | 3961.4x(100.0)   |  |  |

## Physical capacity measurement Observing that capacity measurement job is runningc

| ← → C D dd52                                     | ×<br>7a.labd.local/ddem/#file-system                          | 1                                                                                                    |                                           |
|--------------------------------------------------|---------------------------------------------------------------|----------------------------------------------------------------------------------------------------|-------------------------------------------|
| EMC Data Domain                                  | System Manager                                                |                                                                                                    |                                           |
| HOME                                             | Data Management File System                                   |                                                                                                    |                                           |
| HEALTH                                           | File System                                                   |                                                                                                    |                                           |
| DATA MANAGEMENT<br>File System<br>MTree<br>Quota | State<br>Clean Status<br>Physical Capacity Measurement Status | Enabled and running: 1 week, 2 days, 20 hours, 4 minutes<br>Cleaning finished at 2015/12/29 06:08:07<br>Enabled wit <mark>h 1 measurement running</mark> | Disable<br>Start Cleaning<br>Disable View |
| Y                                                | ou need t<br>t<br>measurii<br>t                               | o wait some ti<br>o allow<br>ng physical jot<br>o finish                                                                                                 | ne                                        |

#### Measure physical data ad hoc

After some time...

You can see how much data DD keeps to restore all information from specific mtree

| System Manager                       | ×                           |                         |                     |  |  |  |  |  |  |
|--------------------------------------|-----------------------------|-------------------------|---------------------|--|--|--|--|--|--|
| ← → C D dd57a.labd.local/ddem/#mtree |                             |                         |                     |  |  |  |  |  |  |
| EMC Data Domain Sys                  | stem Manager                |                         |                     |  |  |  |  |  |  |
| HOME                                 | Quota                       |                         | Protocols —         |  |  |  |  |  |  |
| HEALTH                               | Quota Enforcement:          | Disabled                | <u>CIFS</u> shared: |  |  |  |  |  |  |
| DATA MANAGEMENT                      | Pre-Comp Soft Limit:        | None Configure          | NFS exported        |  |  |  |  |  |  |
| File System                          | Pre-Comp Hard Limit:        | None                    | DD Boost Stor       |  |  |  |  |  |  |
| MTree                                | Quota Summary:              | None                    | VTL Pool:           |  |  |  |  |  |  |
| Snapshots                            |                             |                         | vDisk Pool:         |  |  |  |  |  |  |
| REPLICATION                          |                             |                         |                     |  |  |  |  |  |  |
| PROTOCOLS                            | - Physical Capacity Measure | ments                   |                     |  |  |  |  |  |  |
| HARDWARE                             | Used (Post-Comp):           | 40.2 MiB                |                     |  |  |  |  |  |  |
| REPORTS                              | Compression:                | 52.3x                   |                     |  |  |  |  |  |  |
|                                      | Last Measurement Time:      | 12/30/2015 06:54:04 PST |                     |  |  |  |  |  |  |
| ADMINISTRATION                       | Schedules:                  | 1                       | Assign              |  |  |  |  |  |  |
| MAINTENANCE                          | Submitted Measurements:     | 0                       | Measure Now         |  |  |  |  |  |  |

← → C 🗋 dd57a.labd.local/ddem/#mtree

| <b>EMC Data Domain System Manager</b> | Domain System Manager |
|---------------------------------------|-----------------------|
|---------------------------------------|-----------------------|

| HOME                        | Data Management <b>MTree</b>             |                                |                        |                                    |                               |                              |                          |  |  |
|-----------------------------|------------------------------------------|--------------------------------|------------------------|------------------------------------|-------------------------------|------------------------------|--------------------------|--|--|
| HEALTH                      | MTree                                    |                                |                        |                                    |                               |                              |                          |  |  |
| DATA MANAGEMENT             | Create Delete Manag                      | Create Delete Manage Schedules |                        |                                    |                               |                              |                          |  |  |
| File System                 | Filter by MTree Name:                    |                                |                        |                                    |                               |                              |                          |  |  |
| MTree<br>Quota<br>Snapshots | MTree Name 🔺 🤇                           | Quota Hard Limit 🔶             | Last 24hr Pre-<br>Comp | Last 24hr Post-<br>Comp            | Last<br>24hr<br>Comp<br>Ratio | Weekly<br>Avg Post ●<br>Comp | Last Week Post-<br>Comp  |  |  |
| REPLICATION                 | /data/col1/avamar Di                     | isabled                        | 3000.0 GiB             | 0.8 GiB                            | 3606.6x                       | 1.5 GiB                      | 7.7 GiB(400.0%)          |  |  |
|                             | 📄 /data/col1/avamar Di                   | isabled                        | 410.0 GiB              | 0.0 GiB                            | 1331658.1×                    | 3.7 GiB                      | 18.4 GiB(400.0%)         |  |  |
| PROTOCOLS                   | 🔲 /data/col1/backup Di                   | isabled                        | 0.0 GiB                | 0.0 GiB                            | 0.0x                          | 0.0 GiB                      | 0.0 GiB(0.0%)            |  |  |
| HARDWARE                    | /data/col1/cifs1 Di<br>Items Selected: 1 | isabled                        | 2.1 GiB                | 0.0 GiB                            | 70.7×                         | 0.0 GiB                      | 0.0 GiB(400.0%)<br>Items |  |  |
| REPORTS                     | Summary Space Usage                      |                                |                        | If you divide for particular mtree |                               |                              |                          |  |  |
| MAINTENANCE                 | Full Path:                               | /data/col1/e                   | cifs1 by               | (dai                               | ta that                       | DD ca                        | n restore)               |  |  |
|                             | Status:                                  | RW (Re                         | write)                 | 🖌 use                              | d (pos                        | t comp                       | ression) da              |  |  |
|                             | Pre-Comp Used:                           | 2116 MiB                       |                        | (da)                               | ta that                       |                              | enc)                     |  |  |
|                             | - Physical Capacity Meas                 | surements                      | Уо                     | u get                              |                               |                              | .003)                    |  |  |
|                             | Used (Post-Comp):                        | 40.2 MiB                       |                        | com                                | press                         | ion rate                     | 9                        |  |  |
|                             | Compression:                             | 52.3x                          | for                    | this parti                         | cular r                       | ntree                        |                          |  |  |
|                             | Last Measurement Time:                   | 12/30/2015 0                   | )2:00:02 PST           |                                    |                               |                              |                          |  |  |
|                             | Schedules:                               | 1                              |                        | Assign                             |                               |                              |                          |  |  |
|                             | Submitted Measurements                   | : 0                            |                        | Measure N                          | ow                            |                              |                          |  |  |

Define schedule for Data Domain physical capacity measurement

#### Defying schedule to measure mtree occupancy

| System Manager ×                     |                              |                    |                        |                         |                               |                              |                   |  |  |  |
|--------------------------------------|------------------------------|--------------------|------------------------|-------------------------|-------------------------------|------------------------------|-------------------|--|--|--|
| ← → C 🗋 dd57a.labd.local/ddem/#mtree |                              |                    |                        |                         |                               |                              |                   |  |  |  |
| FMC Data Domain System Manager       |                              |                    |                        |                         |                               |                              |                   |  |  |  |
|                                      |                              |                    |                        |                         |                               |                              |                   |  |  |  |
| HOME                                 | Data Management <b>MTree</b> |                    |                        |                         |                               |                              |                   |  |  |  |
| HEALTH                               | МТгее                        |                    |                        |                         |                               |                              |                   |  |  |  |
| DATA MANAGEMENT                      | Create Delete M              | anage Schedules    |                        |                         |                               |                              |                   |  |  |  |
| File System                          | Filter by MTree Name:        |                    |                        |                         |                               |                              |                   |  |  |  |
| MTree<br>Quota<br>Snapshots          | MTree Name 🔺                 | Quota Hard Limit 🔶 | Last 24hr Pre-<br>Comp | Last 24hr Post-<br>Comp | Last<br>24hr<br>Comp<br>Ratio | Weekly<br>Avg Post 🔶<br>Comp | Last Week<br>Comp |  |  |  |
| REPLICATION                          | 🗹 /data/col1/avamar          | Disabled           | 3000.0 GiB             | 0.9 GiB                 | 3285.3x                       | 1.4 GiB                      | 7.2 GiB(400       |  |  |  |
|                                      | /data/col1/avamar            | Disabled           | 820.0 GiB              | 0.0 GiB                 | 29988.3x                      | 3.7 GiB                      | 18.4 GiB(40       |  |  |  |
| PROTOCOLS                            | /data/col1/backup            | Disabled           | 0.0 GiB                | 0.0 GiB                 | 0.0x                          | 0.0 GiB                      | 0.0 GiB(0.0       |  |  |  |
|                                      | 🧾 /data/col1/cifs1           | Disabled           | 0.9 GiB                | 0.0 GiB                 | 73.7×                         | 0.0 GiB                      | 0.0 GiB(400       |  |  |  |
| HARDWARE                             | Items Selected: 1            |                    |                        |                         |                               |                              |                   |  |  |  |
| REPORTS                              | Summary                      | Space Usa          | ge Dail                | y Written               |                               |                              |                   |  |  |  |
| ADMINISTRATION                       | Detailed Information         |                    |                        |                         |                               |                              |                   |  |  |  |
| MAINTENANCE                          |                              |                    |                        |                         |                               |                              |                   |  |  |  |
|                                      | Full Path:                   | /data/col1/        | /avamar-1450355275     | Rename                  |                               |                              |                   |  |  |  |
|                                      | Status:                      | RW (Read)          | Write)                 |                         |                               |                              |                   |  |  |  |
| Status: RW (Read Write)              |                              |                    |                        |                         |                               |                              |                   |  |  |  |
|                                      | Pre-Comp Used:               | 11904012 M         | MiB                    |                         |                               |                              |                   |  |  |  |

| Manage Schedules                                             |                  |            |            |                     |       |  |  |  |  |
|--------------------------------------------------------------|------------------|------------|------------|---------------------|-------|--|--|--|--|
| You can manage your physical capacity measurement schedules. |                  |            |            |                     |       |  |  |  |  |
| Name 🔶                                                       | Status 🔺         | Priority 🔶 | Schedule 🔶 | MTree Assignments 🔶 |       |  |  |  |  |
| No schedules have                                            | been configured. |            |            |                     |       |  |  |  |  |
| ?                                                            |                  |            |            |                     | Close |  |  |  |  |

| Create a New Sched | ule                            |
|--------------------|--------------------------------|
| Name:              | MtreeAllPhysicalCapacity       |
| Priority:          | Normal Urgent                  |
| Every:             | Day                            |
| At:                | 2 V: 00 V PM                   |
| MTree Assignments: | Filter by MTree name           |
|                    | MTrees A                       |
|                    | /data/col1/avamar-1450355275   |
|                    | ✓ /data/col1/avamar-1451310290 |
|                    | /data/col1/backup              |
|                    | /data/col1/cits1               |
|                    |                                |
|                    | Items 1-4 of 4 📧 🔹 渊           |
| ?                  | Create Cancel                  |

From GUI, you can measure only physical capacity of the whole mtree.

You can measure physical capacity for any

- mtree
- directory
- File

from command line See later slides

| anage Schedules                                              |          |          |                      |                     |  |  |  |  |  |  |  |  |
|--------------------------------------------------------------|----------|----------|----------------------|---------------------|--|--|--|--|--|--|--|--|
| You can manage your physical capacity measurement schedules. |          |          |                      |                     |  |  |  |  |  |  |  |  |
| + / ×                                                        | Status A | Priority | Schedule             | MTree Assignments . |  |  |  |  |  |  |  |  |
| MtreeAllPhysicalCapacity                                     | Enabled  | Normal   | Every day at 2:00 PM | 4                   |  |  |  |  |  |  |  |  |
|                                                              | Enabled  | Norma    |                      | Ŧ                   |  |  |  |  |  |  |  |  |
|                                                              |          |          |                      |                     |  |  |  |  |  |  |  |  |
|                                                              |          |          |                      |                     |  |  |  |  |  |  |  |  |
|                                                              |          |          |                      |                     |  |  |  |  |  |  |  |  |
|                                                              |          |          |                      |                     |  |  |  |  |  |  |  |  |
|                                                              |          |          |                      |                     |  |  |  |  |  |  |  |  |
|                                                              |          |          |                      | Clos                |  |  |  |  |  |  |  |  |

#### System Manager

#### ← → C 🗋 dd57a.labd.local/ddem/#mtree

×

#### EMC Data Domain System Manager

| HOME                        | Data I                                     | Management <b>MTree</b> |           |                     |   |                       |     |                        |   |                               |                               |                          |                                |        |
|-----------------------------|--------------------------------------------|-------------------------|-----------|---------------------|---|-----------------------|-----|------------------------|---|-------------------------------|-------------------------------|--------------------------|--------------------------------|--------|
| HEALTH                      | MTre                                       | e                       |           |                     |   |                       |     |                        |   |                               |                               |                          | Mor                            | re Ta: |
| DATA MANAGEMENT             | Cre                                        | ate Delete Mana         | ge Schedi | ules                |   |                       |     |                        |   |                               |                               |                          |                                |        |
| File System                 | Filter                                     | r by MTree Name:        |           |                     |   |                       |     |                        |   |                               |                               |                          | Uķ                             | odate  |
| MTree<br>Quota<br>Snapshots |                                            | MTree Name 🔺            |           | Quota Hard<br>Limit | ٠ | Last 24hr<br>Pre-Comp | +   | Last 24hr<br>Post-Comp | ٠ | Last<br>24hr<br>Comp<br>Ratio | Weekly<br>Avg Post .●<br>Comp | Last Week Post-<br>Comp  | Weekly<br>Avg<br>Comp<br>Ratio | +      |
| REPLICATION                 |                                            | /data/col1/avamar-1450  | 355275    | Disabled            |   | 3000.0 GiB            |     | 0.9 GiB                |   | 3285.3×                       | 1.4 GiB                       | 7.2 GiB(400.0%)          | 1626.8x                        |        |
|                             | /data/col1/avamar-145                      |                         |           | Disabled            |   | 820.0 GiB             |     | 0.0 GiB                |   | 29988.3x                      | 3.7 GiB                       | 18.4 GiB(400.0%)         | 66.7x                          |        |
| ROTOCOLS /data/col1/backup  |                                            |                         |           | Disabled            |   | 0.0 GiB               |     | 0.0 GiB                |   | 0.0x                          | 0.0 GiB                       | 0.0 GiB(0.0%)            | 0.0x                           |        |
| HARDWARE                    | Vata/col1/cifs1 Disabled Items Selected: 1 |                         |           |                     |   | 0.9 GiB               |     | 0.0 GiB                |   | 73.7x                         | 0.0 GiB                       | 0.0 GiB(400.0%)<br>Items | 73.7x<br>1-4 of 4              | ĸ      |
| REPORTS                     | Summary Space Usag                         |                         |           |                     |   | Daily                 | Wri | tten                   |   |                               |                               |                          |                                |        |
| ADMINISTRATION              | Det                                        | tailed Information      |           |                     |   |                       |     |                        |   |                               |                               |                          |                                |        |
| MAINTENANCE                 |                                            |                         |           |                     |   |                       |     |                        |   |                               |                               |                          |                                |        |
|                             | — Phy                                      | sical Capacity Measur   | ements    |                     |   |                       |     |                        |   |                               |                               |                          |                                |        |
|                             | Use                                        | ed (Post-Comp):         | N/A       |                     |   |                       |     |                        |   |                               |                               |                          |                                |        |
|                             | Cor                                        | npression:              | N/A       |                     |   |                       |     |                        |   |                               |                               |                          |                                |        |
|                             | Las                                        | st Measurement Time:    | N/A       |                     |   |                       |     |                        |   |                               |                               |                          |                                |        |
|                             | Scł                                        | nedules:                | 1         |                     |   |                       |     | Assign                 |   |                               |                               |                          |                                |        |
| Submitted Measurements: 0   |                                            |                         |           |                     |   |                       |     | Measure No             | W |                               |                               |                          |                                |        |
|                             |                                            |                         |           |                     |   |                       |     |                        |   |                               |                               |                          |                                |        |

| A | Assign Schedules                                                               |                          |          |            |                      |                     |  |  |  |  |  |  |  |  |  |
|---|--------------------------------------------------------------------------------|--------------------------|----------|------------|----------------------|---------------------|--|--|--|--|--|--|--|--|--|
| Ŋ | You can assign multiple physical capacity measurement schedules to this MTree. |                          |          |            |                      |                     |  |  |  |  |  |  |  |  |  |
|   |                                                                                | Name 🔺                   | Status 🔶 | Priority 🔶 | Schedule 🔶           | MTree Assignments 🔶 |  |  |  |  |  |  |  |  |  |
|   | <b>V</b>                                                                       | MtreeAllPhysicalCapacity | Enabled  | Normal     | Every day at 2:00 PM | 4                   |  |  |  |  |  |  |  |  |  |
|   |                                                                                |                          |          |            |                      |                     |  |  |  |  |  |  |  |  |  |
|   |                                                                                |                          |          |            |                      |                     |  |  |  |  |  |  |  |  |  |
|   |                                                                                |                          |          |            |                      |                     |  |  |  |  |  |  |  |  |  |
|   |                                                                                |                          |          |            |                      |                     |  |  |  |  |  |  |  |  |  |
|   |                                                                                |                          |          |            |                      |                     |  |  |  |  |  |  |  |  |  |
|   |                                                                                |                          |          |            |                      |                     |  |  |  |  |  |  |  |  |  |
| ? | )                                                                              |                          |          |            |                      | Assign Cancel       |  |  |  |  |  |  |  |  |  |

Reporting physical capacity from DDMCS (Data Domain Management Center)

# Reporting physical capacity from DDMCLogin into DDMCSFODN or IP of your DDMC

FQDN or IP of your DDMC Data Domain Management Center

http://ddmc14.labd.local

■ DD Management Center × \_\_\_\_\_\_

#### **EMC Data Domain Management Center**

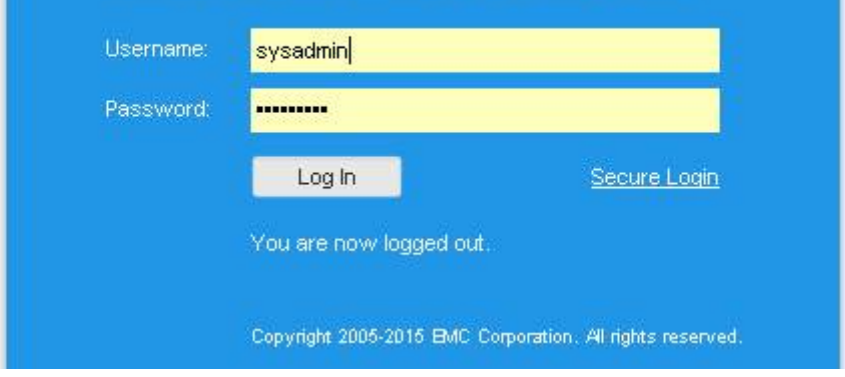

## Reporting physical capacity from DDMC Utilization information

|                                         | amer-nabanocal/dame/                                                                          |                                                                   |                |                   |         |               |                    |  |  |  |  |  |  |  |
|-----------------------------------------|-----------------------------------------------------------------------------------------------|-------------------------------------------------------------------|----------------|-------------------|---------|---------------|--------------------|--|--|--|--|--|--|--|
| EMC Data Doma                           | ain Management Cente                                                                          | er                                                                |                |                   |         |               | ▼- ७ ?             |  |  |  |  |  |  |  |
| HOME                                    | Capacity Utilization (2)                                                                      |                                                                   |                |                   |         |               | System MTree       |  |  |  |  |  |  |  |
| Dashboard                               | 🚮 System Details 🛛 🧀 La                                                                       | 🐻 System Details 🛛 📣 Launch DD System Manager 🛛 🔒 Export CSV File |                |                   |         |               |                    |  |  |  |  |  |  |  |
| HEALTH                                  | System 🔺                                                                                      |                                                                   | Space          | Usage (Post-Comp) |         | Pre-Comp Used | Compression Factor |  |  |  |  |  |  |  |
| Status                                  |                                                                                               | Total                                                             | Used           | Available         | Used %  |               | 12                 |  |  |  |  |  |  |  |
| Alerts                                  | dd57a.labd.local                                                                              | 404.12 GiB                                                        | 178.40 GiB     | 225.72 GIB        | 44.14%  | 25.63 TiB     | 147.14x            |  |  |  |  |  |  |  |
| Jobs                                    | dd57b.labd.local                                                                              | 404.12 GiB                                                        | 77.44 GiB      | 326.68 GiB        | 19.16%  | 22.71 TIB     | 300.25x            |  |  |  |  |  |  |  |
| CAPACITY                                | Total:                                                                                        | 808.24 GiB                                                        | 255.84 GiB     | 552.40 GiB        | 31.65%  | 48.34 TiB     | 193.48 x           |  |  |  |  |  |  |  |
| Utilization<br>Projected<br>REPLICATION | Compression factor:<br>Cleanable:<br>Last 24 hours<br>Pre-comp written:<br>Post-comp written: | 147.14x<br>1.57 KiB<br>3.33 TiB                                   | 30 ]<br>∰ 20 - |                   |         | ~             | 200 G              |  |  |  |  |  |  |  |
| Overview<br>Automatic<br>On-Demand      | Compression factor:                                                                           | 4181.55x                                                          | o tred         |                   |         |               | -100 (S)           |  |  |  |  |  |  |  |
| Management                              | •                                                                                             |                                                                   |                | 6 Dec 1           | 3 Dec 2 | 0 Dec 27      | Jan 3              |  |  |  |  |  |  |  |

### Reporting physical capacity from DDMC Utilization information

You have physical capacity measurement from all mtrees and from Data Domains registered in DDMCS

Data Domain dd57b does not have turned on physical capacity measurement on any mtree

| Сар  | acity Utilization (6)       |                   |            |                |                      |         |                |             |                                             |             | System MTree                     |  |  |  |  |
|------|-----------------------------|-------------------|------------|----------------|----------------------|---------|----------------|-------------|---------------------------------------------|-------------|----------------------------------|--|--|--|--|
| 6    | System Details 🛛 🧀 Launch I | DD Systen Manager | Export CS  | V File 📑 F     | <sup>o</sup> hysical | Сарас   | ity Measuremen | t           |                                             |             |                                  |  |  |  |  |
| Туре | MTree 🔺                     | System            | Log        | gical Capacity | (Curren              | t Pre-( | Comp)          |             | Physical Capacity (Last Measured Post-Comp) |             |                                  |  |  |  |  |
|      |                             |                   | Used       | Quota          | Quota                | Quot    | Quota Used %   | Job State   | Used                                        | Compression | Snapshot Timestamp               |  |  |  |  |
|      | /data/col1/avamar-145035    | dd57a.labd.local  | 22.83 TiB  | Disabled       | N/A                  | N/A     | N/A            | Completed   | 66.21 GiB                                   | 326.60x     | Sat Jan 02 23:00:02 GMT+100 2016 |  |  |  |  |
| 00   | /data/col1/avamar-145090    | dd57b.labd.local  | 22.71 TiB  | Disabled       | N/A                  | N/A     | N/A            | None        | None                                        | None        | None                             |  |  |  |  |
| 00   | /data/col1/avamar-145131    | dd57a.labd.local  | 2.80 TiB   | Disabled       | N/A                  | N/A     | N/A            | 👩 Completed | 31.27 GiB                                   | 91.79x      | Sat Jan 02 23:00:02 GMT+100 2016 |  |  |  |  |
| 品    | /data/col1/backup           | dd57a.labd.local  | 0.00 Bytes | Disabled       | N/A                  | N/A     | N/A            | Completed   | 0.00 Bytes                                  | 0.00x       | Sat Jan 02 23:00:02 GMT+100 2016 |  |  |  |  |
| 品    | /data/col1/backup           | dd57b.labd.local  | 0.00 Bytes | Disabled       | N/A                  | N/A     | N/A            | None        | None                                        | None        | None                             |  |  |  |  |
| 品    | /data/col1/cifs1            | dd57a.labd.local  | 4.89 GiB   | Disabled       | N/A                  | N/A     | N/A            | Completed   | 58.43 MiB                                   | 85.64×      | Sat Jan 02 23:00:02 GMT+100 2016 |  |  |  |  |

## Reporting physical capacity from DDMC Filtering by Data Domain system

| ← → C D dd    | nter ×<br>Imc14.labd.local/ddmc/#ca | pacity-utilizatio | n          |                |         |         |              |             |            |                  | ☆ =                                         |
|---------------|-------------------------------------|-------------------|------------|----------------|---------|---------|--------------|-------------|------------|------------------|---------------------------------------------|
| EMC Data Doma | in Management Center                |                   |            |                |         |         |              |             |            |                  | ▼- ७ ?-                                     |
| HOME          | Capacity Utilization (6)            |                   |            |                |         |         |              |             |            |                  | Filter by group<br>Sy<br>Filter by property |
| Dashboard     | 🚮 System Details 🛛 🧀 Launch         | Filter by system  |            |                |         |         |              |             |            |                  |                                             |
|               | Type MTree 🔺                        | System            | Log        | gical Capacity | (Curren | t Pre-0 | Comp)        |             | Physic     | al Capacity (La: | st Measu Filter by rule                     |
| HEALTH        |                                     |                   | Used       | Quota          | Quota   | Quot    | Quota Used % | Job State   | Used       | Compression      | Snapshot Timestamp                          |
| Status        | /data/col1/avamar-145035            | dd57a.labd.local  | 22.83 TiB  | Disabled       | N/A     | N/A     | N/A          | Completed   | 66.21 GiB  | 326.60x          | Sat Jan 02 23:00:02 GMT+100 201             |
| lohs          | /data/col1/avamar-145090            | dd57b.labd.local  | 22.71 TiB  | Disabled       | N/A     | N/A     | N/A          | None        | None       | None             | None                                        |
| 0005          | 🔋 /data/col1/avamar-145131          | dd57a.labd.local  | 2.80 TiB   | Disabled       | N/A     | N/A     | N/A          | 🐻 Completed | 31.27 GiB  | 91.79x           | Sat Jan 02 23:00:02 GMT+100 201             |
| CAPACITY      | /data/col1/backup                   | dd57a.labd.local  | 0.00 Bytes | Disabled       | N/A     | N/A     | N/A          | Completed   | 0.00 Bytes | 0.00x            | Sat Jan 02 23:00:02 GMT+100 201             |
| Utilization   | /data/col1/backup                   | dd57b.labd.local  | 0.00 Bytes | Disabled       | N/A     | N/A     | N/A          | None        | None       | None             | None                                        |
| Projected     | 品 /data/col1/cifs1                  | dd57a.labd.local  | 4.89 GiB   | Disabled       | N/A     | N/A     | N/A          | Completed   | 58.43 MiĐ  | 85.64×           | Sat Jan 02 23:00:02 GMT+100 201             |

## Reporting physical capacity from DDMC Filtering by Data Domain system

| Mar  | agement Center                                           |                   |            |                |          |          |                 |                                             |            |             | <u></u> ~ ර              | ?      |  |  |
|------|----------------------------------------------------------|-------------------|------------|----------------|----------|----------|-----------------|---------------------------------------------|------------|-------------|--------------------------|--------|--|--|
| Сар  | acity Utilization (4)                                    |                   |            |                |          |          |                 |                                             |            |             | System M                 | Тгее   |  |  |
| Fi   | tered by dd57a.labd.local<br>System Details 🛛 🧀 Launch I | DD System Manager | Export CS  | V File 🔒       | Physical | I Capac  | city Measuremen | t +                                         |            |             |                          |        |  |  |
| Туре | MTree 🔺                                                  | System            | Log        | gical Capacity | (Curren  | nt Pre-( | Comp)           | Physical Capacity (Last Measured Post-Comp) |            |             |                          |        |  |  |
|      |                                                          |                   | Used       | Quota          | Quota    | Quot     | Quota Used %    | Job State                                   | Used       | Compression | Snapshot Timestamp       |        |  |  |
| -    | /data/col1/avamar-145035                                 | dd57a.labd.local  | 22.95 TiB  | Disabled       | N/A      | N/A      | N/A             | 🔞 Completed                                 | 66.21 GiB  | 326.60x     | Sat Jan 02 23:00:02 GMT+ | +100 3 |  |  |
| -    | /data/col1/avamar-145131                                 | dd57a.labd.local  | 2.80 TiB   | Disabled       | N/A      | N/A      | N/A             | Completed                                   | 31.27 GiB  | 91.79x      | Sat Jan 02 23:00:02 GMT+ | +1001  |  |  |
| 品    | /data/col1/backup                                        | dd57a.labd.local  | 0.00 Bytes | Disabled       | N/A      | N/A      | N/A             | Completed                                   | 0.00 Bytes | 0.00x       | Sat Jan 02 23:00:02 GMT+ | +1001  |  |  |
| 品    | /data/col1/cifs1                                         | dd57a.labd.local  | 4.89 GiB   | Disabled       | N/A      | N/A      | N/A             | Completed                                   | 58.43 MiB  | 85.64×      | Sat Jan 02 23:00:02 GMT+ | +100 î |  |  |

## Reporting physical capacity from DDMC Filtering by Data Domain system

| Mar        | agement Center                                           |                   |            |                |          |         |                 |                                             |            |             | ▼- එ ?                        |  |  |  |
|------------|----------------------------------------------------------|-------------------|------------|----------------|----------|---------|-----------------|---------------------------------------------|------------|-------------|-------------------------------|--|--|--|
| Cap        | acity Utilization (4)                                    |                   |            |                |          |         |                 |                                             |            |             | System MTree                  |  |  |  |
| Fil<br>Fil | tered by dd57a.labd.local<br>System Details 🛛 🚕 Launch I | DD System Manager | Export CS  | V File 📑 I     | Physical | Capac   | city Measuremen | t   +                                       |            |             | 6                             |  |  |  |
| Туре       | € MTree ▲                                                | System            | Log        | jical Capacity | (Curren  | t Pre-( | Comp)           | Physical Capacity (Last Measured Post-Comp) |            |             |                               |  |  |  |
|            |                                                          |                   | Used       | Quota          | Quota    | Quot    | Quota Used %    | Job State                                   | Used       | Compression | Snapshot Timestamp            |  |  |  |
| -          | /data/col1/avamar-145035                                 | dd57a.labd.local  | 22.95 TiB  | Disabled       | N/A      | N/A     | N/A             | Completed                                   | 66.21 GiB  | 326.60x     | Sat Jan 02 23:00:02 GMT+100 1 |  |  |  |
| -          | /data/col1/avamar-145131                                 | dd57a.labd.local  | 2.80 TiB   | Disabled       | N/A      | N/A     | N/A             | Completed                                   | 31.27 GiB  | 91.79x      | Sat Jan 02 23:00:02 GMT+100 1 |  |  |  |
| 昂          | /data/col1/backup                                        | dd57a.labd.local  | 0.00 Bytes | Disabled       | N/A      | N/A     | N/A             | Completed                                   | 0.00 Bytes | 0.00×       | Sat Jan 02 23:00:02 GMT+100 ( |  |  |  |
| 品          | /data/col1/cifs1                                         | dd57a.labd.local  | 4.89 GiB   | Disabled       | N/A      | N/A     | N/A             | Completes                                   | 58.43 MiB  | 85.64×      | Sat Jan 02 23:00:02 GMT+100 ג |  |  |  |

Management Center (DDMC) shows physical capacity occupancy for each intree in nice tabular form

## Reporting physical capacity from DDMC Choose columns to show

| Са          | acity Utilization (4)                  |                  |              |               |                 |         |                         |                 |              | System MTree                                                           |
|-------------|----------------------------------------|------------------|--------------|---------------|-----------------|---------|-------------------------|-----------------|--------------|------------------------------------------------------------------------|
| F           | tered by dd57a.labd.local              |                  |              |               |                 |         |                         |                 |              |                                                                        |
|             | System Details 🛛 🧀 Launch DD           | ) System Manager | 🔒 Export CSV | File 📑 P      | hysical Capac   | ty Meas | surement   <del>+</del> | :               |              |                                                                        |
| Тур         | MTree 🔺                                | System           | Lo           | igical Capaci | ty (Current Pre | -Comp)  |                         |                 | Physical Cap | acity (Last Measured Post-Comp)                                        |
|             |                                        |                  | Used         | Quota         | Quota Avail     | Quota   | Quota Us                | Job State       | Used         | 🗹 Туре                                                                 |
| -           | /data/col1/avamar-1450355275           | dd57a.labd.local | 23.56 TiB    | Disabled      | N/A             | N/A     | N/A                     | 🕞 In-progress   |              | System                                                                 |
|             | /data/col1/avamar-1451310290           | dd57a.labd.local | 2.80 TiB     | Disabled      | N/A             | N/A     | N/A                     | 🐻 Completed     | 31.27 GiB    | Logical Capacity (Current Pre-Comp)                                    |
| 몺           | /data/col1/backup                      | dd57a.labd.local | 0.00 Bytes   | Disabled      | N/A             | N/A     | N/A                     | Completed       | 0.00 Byte    | Used                                                                   |
| 뮶           | /data/col1/cifs1                       | dd57a.labd.local | 4.89 GiB     | Disabled      | N/A             | N/A     | N/A                     | Completed       | 58.43 MiB    | <ul> <li>Quota</li> <li>Quota Available</li> <li>Quota Used</li> </ul> |
| Tot         |                                        |                  | 26.36 TiB    | N/A           | N/A             | 26.36   | N/A                     |                 |              | Quota Used %                                                           |
| dd:<br>Spar | 7a.labd.local   /data/col1/<br>e Usace | /avamar-1450355  | 275          |               | ~               | =<br>Ch | arts                    |                 |              | Job State                                                              |
| С           | rrent Pre-comp used: 23.6              | 56 TIB           |              |               | Î               | 5       | Space Usa               | ge Data Written | Pange: 4r    | Snapshot Timestamp                                                     |

## Reporting physical capacity from DDMC Sorting information / filtering

| pacity Utilization (4)       |                                                                                                    |                                                                                                    |                                                                                                    |                                                                                                    |                                                                                                    |                                                                                                    |                                                                                                    |                                                                                                    |                                                                                                    |                                                                                                    |                                                                                                    | System                                                                                                    |
|------------------------------|----------------------------------------------------------------------------------------------------|----------------------------------------------------------------------------------------------------|----------------------------------------------------------------------------------------------------|----------------------------------------------------------------------------------------------------|----------------------------------------------------------------------------------------------------|----------------------------------------------------------------------------------------------------|----------------------------------------------------------------------------------------------------|----------------------------------------------------------------------------------------------------|----------------------------------------------------------------------------------------------------|----------------------------------------------------------------------------------------------------|----------------------------------------------------------------------------------------------------|----------------------------------------------------------------------------------------------------|
| iltered by dd57a.labd.local  |                                                                                                    |                                                                                                    |                                                                                                    |                                                                                                    |                                                                                                    |                                                                                                    |                                                                                                    |                                                                                                    |                                                                                                    |                                                                                                    |                                                                                                    |                                                                                                    |
| System Details 🛛 🧀 Launch DD | System Manager                                                                                                    | <mark> Export</mark> CSV                                                                                                    | File 📑 P                                                                                                    | hysical Capaci                                                                                                    | ty Meas                                                                                                    | urement                                                                                                    | •                                                                                                    |                                                                                                    |                                                                                                    |                                                                                                    |                                                                                                    |                                                                                                    |
| MTree 🔺                      | System                                                                                                    | Lo                                                                                                    | gical Capaci                                                                                                    | y (Current Pre                                                                                                    | -Comp)                                                                                                    |                                                                                                    |                                                                                                    |                                                                                                    | Physical Ca                                                                                                    | paci                                                                                                    | y (Last Measur                                                                                                    | ed Post-C                                                                                                    |
|                              |                                                                                                    | Used                                                                                                    | Quota                                                                                                    | Quota Avail                                                                                                    | Quota                                                                                                    | Quota I                                                                                                    | Js Jok                                                                                                    | o State                                                                                                    | Used                                                                                                    | ٧                                                                                                    | Compression                                                                                                    | Snapsho                                                                                                    |
| /data/col1/avamar-1450355275 | dd57a.labd.local                                                                                                    | 23.56 TiB                                                                                                    | Disabled                                                                                                    | N/A                                                                                                    | N/A                                                                                                    | N/A                                                                                                    | C                                                                                                    | Completed                                                                                                    | 66.21 Gil                                                                                                    | ₽ļ                                                                                                    | Sort Ascendin                                                                                                    | g i I                                                                                                    |
| /data/col1/avamar-1451310290 | dd57a.labd.local                                                                                                    | 2.80 TiB                                                                                                    | Disabled                                                                                                    | N/A                                                                                                    | N/A                                                                                                    | N/A                                                                                                    | e                                                                                                    | Completed                                                                                                    | 31.27 Gil                                                                                                    | Z.                                                                                                    | Sort Descendi                                                                                                    | ng <sub>i</sub>                                                                                                    |
| /data/col1/backup            | dd57a.labd.local                                                                                                    | 0.00 Bytes                                                                                                    | Disabled                                                                                                    | N/A                                                                                                    | N/A                                                                                                    | N# >                                                                                                    | Ente                                                                                                    | er Filter Value                                                                                                    |                                                                                                    |                                                                                                    | Filters                                                                                                    | ▶ 1                                                                                                    |
| /data/col1/cifs1             | dd57a.labd.local                                                                                                    | 4.89 GiB                                                                                                    | Disabled                                                                                                    | N/A                                                                                                    | N/A                                                                                                    | N// <                                                                                                    | Ente                                                                                                    | er Filter Value                                                                                                    |                                                                                                    |                                                                                                    | 85.64X                                                                                                    | Sat Jan I                                                                                                    |
|                              |                                                                                                    |                                                                                                    |                                                                                                    |                                                                                                    |                                                                                                    | =                                                                                                    | Ente                                                                                                    | er Filter Value                                                                                                    |                                                                                                    |                                                                                                    |                                                                                                    |                                                                                                    |
|                              |                                                                                                    | 26.36 TiB                                                                                                    | N/A                                                                                                    | N/A                                                                                                    | 26.36                                                                                                    | N/A                                                                                                    |                                                                                                    |                                                                                                    |                                                                                                    |                                                                                                    |                                                                                                    |                                                                                                    |
|                              | iltered by dd57a.labd.local<br>System Details A Launch DD<br>MTree A<br>/data/col1/avamar-1450355275<br>/data/col1/avamar-1451310290<br>/data/col1/backup<br>/data/col1/cifs1 | itered by dd57a.labd.local System Details A Launch DD System Manager MTree A System /data/col1/avamar-1450355275 dd57a.labd.local /data/col1/backup dd57a.labd.local /data/col1/backup dd57a.labd.local /data/col1/cifs1 dd57a.labd.local | itered by dd57a.labd.local<br>System Details A Launch DD System Manager Export CSV<br>MTree A System System Manager Used<br>MTree A System 23.56 TiB<br>/data/col1/avamar-1450355275 dd57a.labd.local 23.56 TiB<br>/data/col1/avamar-1451310290 dd57a.labd.local 2.80 TiB<br>/data/col1/backup dd57a.labd.local 0.00 Bytes<br>/data/col1/cifs1 dd57a.labd.local 4.89 GiB | itered by dd57a.labd.local<br>System Details A Launch DD System Manager System CSV File<br>MTree A System 25,56 TiB Capacit<br>Vata/col1/avamar-1450355275 dd57a.labd.local 23.56 TiB Disabled<br>/data/col1/avamar-1451310290 dd57a.labd.local 2.80 TiB Disabled<br>/data/col1/backup dd57a.labd.local 0.00 Bytes Disabled<br>/data/col1/cifs1 dd57a.labd.local 4.89 GiB Disabled | itered by dd57a.labd.local<br>System Details A Launch DD System Manager System CSV File Physical Capacit<br>MTree A System Logical Capacity (Current Pre<br>Used Quota Quota Avail<br>/data/col1/avamar-1450355275 dd57a.labd.local 23.56 TiB Disabled N/A<br>/data/col1/backup dd57a.labd.local 0.00 Bytes Disabled N/A<br>/data/col1/cifs1 dd57a.labd.local 4.89 GiB Disabled N/A | tered by dd57a.labd.local<br>System Details A Launch DD System Manager System CSV File Physical Capacity Meas<br>MTree A System 2 System Manager Used Quota Quota Avai Quota<br>/data/col1/avamar-1450355275 dd57a.labd.local 23.56 TiB Disabled N/A N/A<br>/data/col1/backup dd57a.labd.local 2.80 TiB Disabled N/A N/A<br>/data/col1/backup dd57a.labd.local 0.00 Bytes Disabled N/A N/A<br>/data/col1/cifs1 dd57a.labd.local 4.89 GiB Disabled N/A N/A<br>/data/col1/cifs1 Ad57a.labd.local 2.63 TiB Disabled N/A N/A | itered by dd57a.labd.local<br>System Details A Launch DD System Manager System CSV File Physical Capacity Measurement<br>MTree A System Logical Capacity (Current Pre-Comp<br>Used Quota Quota Avai Quota Quota Quota V<br>Vdata/col1/avamar-1450355275 dd57a.labd.local 23.56 TiB Disabled N/A N/A N/A N/A<br>/data/col1/avamar-1451310290 dd57a.labd.local 2.80 TiB Disabled N/A N/A N/A N/A<br>/data/col1/backup dd57a.labd.local 0.00 Bytes Disabled N/A N/A N/A N/A<br>/data/col1/cifs1 dd57a.labd.local 4.89 GiB Disabled N/A N/A N/A N/A | itered by dd57a.labd.local<br>System Details A Launch DD System Manager<br>MTree A System 2 System Manager<br>MTree A System CSV File Physical Capacity Measurement +<br>Used Quota Quota Avai Quota Quota Us Jok<br>/data/col1/avamar-1450355275 dd57a.labd.local 23.56 TiB Disabled N/A N/A N/A N/A<br>/data/col1/avamar-1451310290 dd57a.labd.local 2.80 TiB Disabled N/A N/A N/A N/A<br>/data/col1/backup dd57a.labd.local 0.00 Bytes Disabled N/A N/A N/A N/A<br>/data/col1/cifs1 dd57a.labd.local 4.89 GiB Disabled N/A N/A N/A N/A<br>/data/col1/cifs1 dd57a.labd.local 4.89 GiB Disabled N/A N/A N/A<br>/data/col1/cifs1 dd57a.labd.local 4.89 GiB Disabled N/A N/A N/A<br>/data/col1/cifs1 dd57a.labd.local 4.89 GiB Disabled N/A N/A<br>/data/col1/cifs1 dd57a.labd.local 4.89 GiB Disabled N/A N/A<br>/data/col1/cifs1 dd57a.labd.local 4.89 GiB Disabled N/A N/A<br>/data/col1/cifs1 dd57a.labd.local 4.89 GiB Disabled N/A N/A<br>/data/col1/cifs1 dd57a.labd.local 4 | intered by dd57a.labd.local<br>System Details  Launch DD System Manager System System Sy | tered by dd57a.labd.local          System Details       Launch DD System Manager       Export CSV File       Physical Capacity Measurement           MTree          System       Logical Capacity (Current Pre-Comp)       Physical Capacity (Current Pre-Comp)       Physical Capacity (Current Pre-Comp)         /data/col1/avamar-1450355275       dd57a.labd.local       23.56 TiB       Disabled       N/A       N/A       N/A       I/A       I/A | tered by dd57a.labd.local          System Details       Launch DD System Manager       Export CSV File       Physical Capacity Measurement                 Physical Capacity               Physical Capacity               Physical Capacity </td <td>teactly Utilization (4)<br/>Itered by dd57a,labd.local<br/>System Details  ▲ Launch DD System Manager  System Logical Capacity Current Pre-Comp) Physical Capacity (Last Measure<br/>Used Quota Quota Qu</td> | teactly Utilization (4)<br>Itered by dd57a,labd.local<br>System Details  ▲ Launch DD System Manager  System Logical Capacity Current Pre-Comp) Physical Capacity (Last Measure<br>Used Quota Quota Qu |

# Reporting physical capacity from DDMC

#### What does it mean?

Data Domain keeps 22,95 TB source data (Pre-Comp) on the mtree.

It means that different sources sent to this mtree 22.95 TB data, that Data Domain can restore any time To restore this 22,95 TB data, Data Domain needs only 66,21GB.

So Data Domain de-duplicated 22.95 TB that it received. After deduplication, this 22.95 TB occupies only 66,21GB on Data Domain.

If you divide 22.95TB by 66,21GB you achieve de-duplication ratio for this particular mtree (1:326.6)

| Mar        | nagement Center             |                   |            |                |          |         |                 |                  |            |                  | <mark>. ඇ</mark> උ ?          |
|------------|-----------------------------|-------------------|------------|----------------|----------|---------|-----------------|------------------|------------|------------------|-------------------------------|
| Сар        | acity Utilization (4)       |                   |            |                |          |         |                 |                  |            |                  | System MTree                  |
| <b>Fil</b> | tered by dd57a.labd.local   |                   |            |                |          |         |                 |                  |            |                  |                               |
| 5          | System Details 🛛 🧀 Launch [ | DD System Manager | Export CS  | V File 🛛 📑 I   | Physical | Сарас   | city Measuremen | t   <del>*</del> | Y          |                  |                               |
| Турє       | MTree 🔺                     | System            | Log        | gical Capacity | (Curren  | t Pre-( | Comp)           |                  | Plyst      | al Capacity (Las | t Measured Post-Comp)         |
|            |                             |                   | Us I       | Quota          | Quote    | Quot    | Quota Used %    | Job State        | Used       | Compression      | Snapshot Timestamp            |
| -          | /data/col1/avamar-145035    | dd57a.labd.local  | 22.95 TiB  | Disabled       | N/A      | N/A     | N/A             | 🕝 Completed      | 66.21 GiB  | 326.60x          | Sat Jan 02 23:00:02 GMT+100 1 |
|            | /data/col1/avamar-145131    | dd57a.labd.local  | 2.80 TiB   | Disabled       | N/A      | N/A     | N/A             | 🐻 Completed      | 31.27 GiB  | 91.79x           | Sat Jan 02 23:00:02 GMT+100 3 |
| 品          | /data/col1/backup           | dd57a.labd.local  | 0.00 Bytes | Disabled       | N/A      | N/A     | N/A             | Completed        | 0.00 Bytes | 0.00x            | Sat Jan 02 23:00:02 GMT+100 ( |
| 品          | /data/col1/cifs1            | dd57a.labd.local  | 4.89 GiB   | Disabled       | N/A      | N/A     | N/A             | Completed        | 58.43 MiB  | 85.64×           | Sat Jan 02 23:00:02 GMT+100 3 |

## Comparing physical capacity occupation DD stored data vs mtree stored data

| 20  | pacity <b>Utilization</b> (4) |                  |              |              |                 |          |             |             |               |                   | System          | MTree       |
|-----|-------------------------------|------------------|--------------|--------------|-----------------|----------|-------------|-------------|---------------|-------------------|-----------------|-------------|
| 71  | Filtered by dd57a.labd.local  |                  |              |              |                 |          |             |             |               |                   | -               |             |
|     | System Details 🛛 🧀 Launch DD  | ) System Manager | 🔒 Export CSV | File 📑 P     | hysical Capaci  | ity Meas | urement   + | i.          |               |                   |                 |             |
| Y   | MTree 🔺                       | System           | Lo           | gical Capaci | ty (Current Pre | -Comp)   |             |             | Physical Capa | icity (Last Measu | red Post-Comp)  |             |
| -   |                               |                  | Used         | Quota        | Quota Avail     | Quota    | Quota Us    | Job State   | Used          | Compression       | Snapshot Times  | tamp        |
| 0 0 | /data/col1/avamar-1450355275  | dd57a.labd.local | 23.56 TiB    | Disabled     | N/A             | N/A      | N/A         | Completed   | 66.21 GiB     | 326.60x           | Sat Jan 02 23:0 | 0:02 GMT+10 |
|     | /data/col1/avamar-1451310290  | dd57a.labd.local | 2.80 TiB     | Disabled     | N/A             | N/A      | N/A         | 🕝 Completed | 31.27 GiB     | 91.79x            | Sat Jan 02 23:0 | 0:02 GMT+10 |
| Į.  | /data/col1/backup             | dd57a.labd.local | 0.00 Bytes   | Disabled     | N/A             | N/A      | N/A         | Completed   | 0.00 Bytes    | 0.00×             | Sat Jan 02 23:0 | 0:02 GMT+10 |
|     | /data/col1/cifs1              | dd57a.labd.local | 4.89 GiB     | Disabled     | N/A             | N/A      | N/A         | Completed   | 58.43 MiB     | 85.64×            | Sat Jan 02 23:0 | 0:02 GMT+10 |
|     |                               |                  |              |              |                 |          |             |             |               |                   |                 |             |
|     |                               |                  |              |              |                 |          |             |             |               |                   |                 |             |

| Capacity Utilization (1)                                      |                         |            |  |            |        | System        | MTree            |  |  |  |  |
|---------------------------------------------------------------|-------------------------|------------|--|------------|--------|---------------|------------------|--|--|--|--|
| Filtered by dd57a.labd.local                                  |                         |            |  |            |        |               |                  |  |  |  |  |
| 🚮 System Details 🔿 Launch DD System Manager 🔒 Export CSV File |                         |            |  |            |        |               |                  |  |  |  |  |
| System 🔺                                                      | Space Usage (Post-Comp) |            |  |            |        | Pre-Comp Used | Compression Fact |  |  |  |  |
|                                                               | Total                   | Used       |  | Available  | Used % |               |                  |  |  |  |  |
| dd57a.labd.local                                              | 404.12 GiB              | 182.97 GiB |  | 221.15 GiB | 45.28% | 26.37 TiB     | 147.57×          |  |  |  |  |

# Understanding physical capacity

### Understanding physical capacity Login into DDMCS FODM or IP of your I

FQDN or IP of your DDMC Data Domain Management Center

http://ddmc14.labd.local

■ DD Management Center × \_\_\_\_\_\_

#### **EMC Data Domain Management Center**

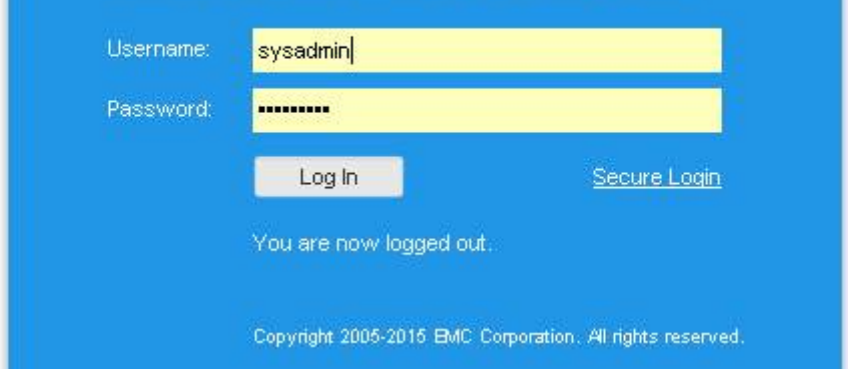

## Understanding physical capacity DDMC – going into section with physical capacity

Projected

| 🚾 DD Management C | enter 🗙 🔼                      |                                                                                                 |            |                |                   |                    |            |             |                     |                  |  |  |
|-------------------|--------------------------------|-------------------------------------------------------------------------------------------------|------------|----------------|-------------------|--------------------|------------|-------------|---------------------|------------------|--|--|
| ⊢ → C 🗋 d         | dmc14.labd.local/ddmc/#cap     | acity-utilization                                                                               |            |                |                   |                    |            |             |                     | 52               |  |  |
| EMC Data Doma     | ain Management Center          |                                                                                                 |            |                |                   |                    |            |             | 7                   | - U @            |  |  |
| HOME              | Capacity Utilization (4)       |                                                                                                 |            |                |                   |                    |            |             | System              | MTree            |  |  |
| Dashboard         | 📷 System Details 🛛 🧀 Launch D  | 📷 System Details 🤌 Launch DD System Manager 🛛 Export CSV File 📑 Physical Capacity Measurement 🕞 |            |                |                   |                    |            |             |                     |                  |  |  |
|                   | Typ MTree 🔺                    | 🍸 System                                                                                        |            | Logical Capaci | ty (Current Pre-C | (Current Pre-Comp) |            |             | al Capacity (Last N | vleasured Post-( |  |  |
| REALTR            |                                |                                                                                                 | Used       | Quota          | Quota Avai        | Quota U            | Quota Used | Job State   | Used                | Compression      |  |  |
| Status            | 🔒 /data/col1/avamar-1450355275 | dd57a.labd.local                                                                                | 26.98 TiB  | Disabled       | N/A               | N/A                | N/A        | 🕝 Completed | 78.08 GiB           | 329.79x          |  |  |
| Alerts            | 🔒 /data/col1/avamar-1451310290 | dd57a.labd.local                                                                                | 3.60 TiB   | Disabled       | N/A               | N/A                | N/A        | Completed   | 33.36 GiB           | 110.60x          |  |  |
| 0005              |                                | dd57a.labd.local                                                                                | 0.00 Bytes | Disabled       | N/A               | N/A                | N/A        | Completed   | 0.00 Bytes          | 0.00×            |  |  |
| CAPACITY          | 品 /data/col1/cifs1             | dd57a.labd.local                                                                                | 6.61 GiB   | Disabled       | N/A               | N/A                | N/A        | Completed   | 242.41 MiB          | 27.93x           |  |  |
| Utilization       |                                |                                                                                                 |            |                |                   |                    |            |             |                     |                  |  |  |

## Understanding physical capacity Data stored on whole DD vs mtree stored data

| Ca  | pacity <b>Utilization</b> (4) |                  |              |              |                  |          |             |             |               |                  | System MTree               |
|-----|-------------------------------|------------------|--------------|--------------|------------------|----------|-------------|-------------|---------------|------------------|----------------------------|
| F   | Filtered by dd57a.labd.local  |                  |              |              |                  |          |             |             |               |                  |                            |
| 0   | System Details 🛛 🧀 Launch DD  | System Manager   | 🔒 Export CSV | 'File 📑 P    | hysical Capac    | ity Meas | urement   • | •           |               |                  | ( <b>=</b> )               |
| YK  | MTree 🔺                       | System           | Lo           | gical Capaci | ity (Current Pre | -Comp)   |             |             | Physical Capa | city (Last Measu | red Post-Comp)             |
| 200 |                               |                  | Used         | Quota        | Quota Avail      | Quota    | Quota Us    | Job State   | Used          | Compression      | Snapshot Timestamp         |
| 00  | /data/col1/avamar-1450355275  | dd57a.labd.local | 23.56 TiB    | Disabled     | N/A              | N/A      | N/A         | Completed   | 66.21 GiB     | 326.60x          | Sat Jan 02 23:00:02 GMT+10 |
|     | /data/col1/avamar-1451310290  | dd57a.labd.local | 2.80 TiB     | Disabled     | N/A              | N/A      | N/A         | 🐻 Completed | 31.27 GiB     | 91.79x           | Sat Jan 02 23:00:02 GMT+10 |
| 显   | /data/col1/backup             | dd57a.labd.local | 0.00 Bytes   | Disabled     | N/A              | N/A      | N/A         | Completed   | 0.00 Bytes    | 0.00x            | Sat Jan 02 23:00:02 GMT+10 |
|     | /data/col1/cifs1              | dd57a.labd.local | 4.89 GiB     | Disabled     | N/A              | N/A      | N/A         | Completed   | 58.43 MiB     | 85.64x           | Sat Jan 02 23:00:02 GMT+10 |

| Capacity Utilization (1)                                            | apacity Utilization (1) |            |         |             |        |               |                  |  |  |  |  |  |
|---------------------------------------------------------------------|-------------------------|------------|---------|-------------|--------|---------------|------------------|--|--|--|--|--|
| Filtered by dd57a.labd.local                                        |                         |            |         |             |        |               |                  |  |  |  |  |  |
| 🐻 System Details 🛛 📣 Launch DD System Manager 🛛 🔒 Export CSV File 🛛 |                         |            |         |             |        |               |                  |  |  |  |  |  |
| System 🔺                                                            |                         | Space      | Usage ( | (Post-Comp) |        | Pre-Comp Used | Compression Fact |  |  |  |  |  |
|                                                                     | Total                   | Used       |         | Available   | Used % |               |                  |  |  |  |  |  |
| dd57a.labd.local                                                    | 404.12 GiB              | 182.97 GiB | :       | 221.15 GiB  | 45.28% | 26.37 TiB     | 147.57×          |  |  |  |  |  |

# Understanding physical capacity

#### Data stored on whole DD vs mtree stored data

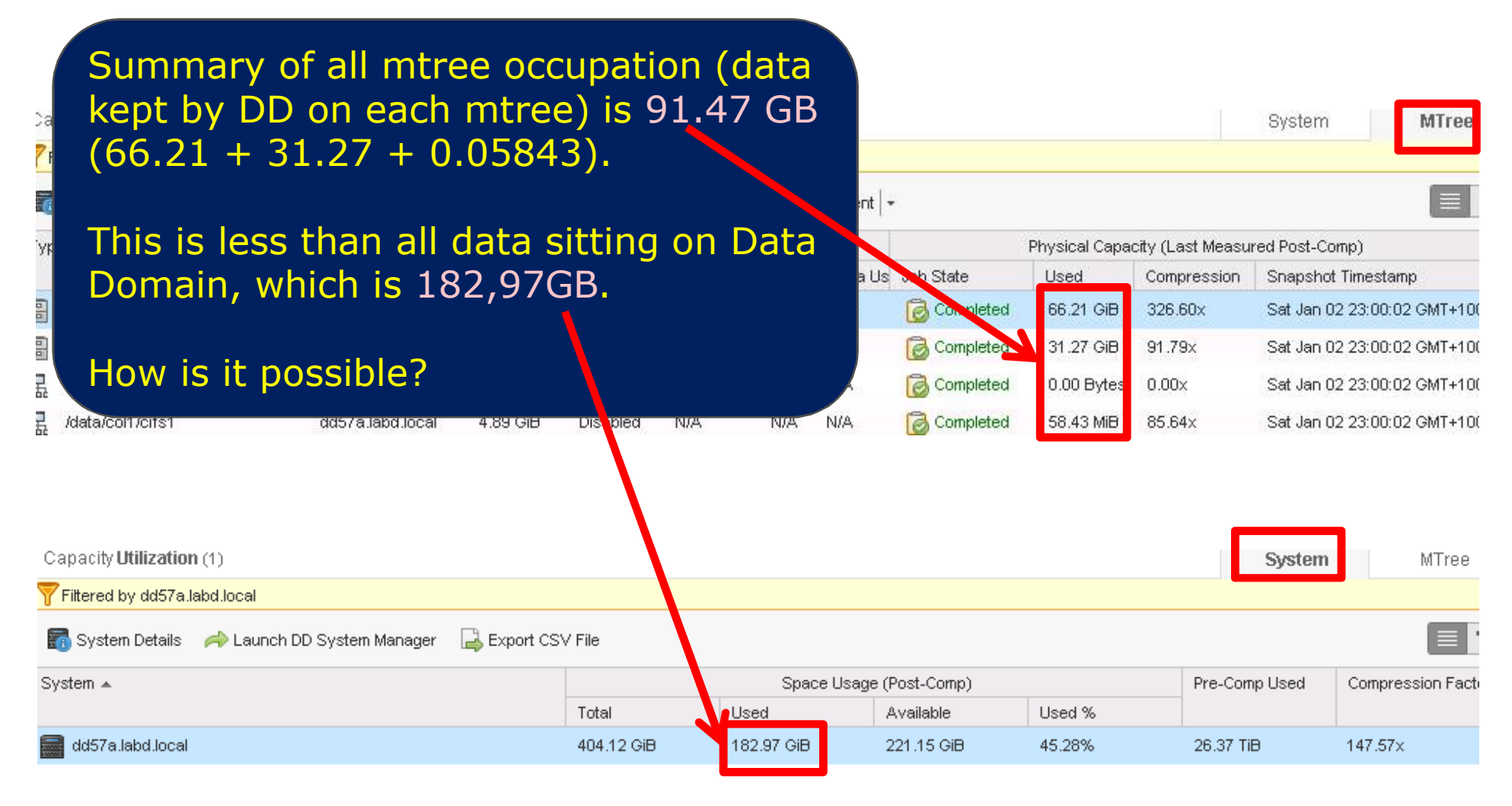

#### Understanding physical capacity Data stored on whole DD vs mtree stored data

404.12 GiB

dd57a.labd.local

The issue is cleaning. Here you see all data on Data Domain. So you can see here Backups, copies, archive, production data But also data who are no longer valid (for example deleted by backun application), but take place on Data Domain and will be cleaned during next garbage collection. So, production data is less than you can see here. See next page that will prove, Next slide shows garbage collection that will increase available data and - by logical consequence decrease used data. ce Usage (Post-Comp) System 🔺 Pre-Comp Used Compression Fact Total Available Used %

182.97 GiB

221.15 GiB

45.28%

26.37 TiB

147.57×

#### Understanding physical capacity Cleaning can save lots of space!!!

sysadmin@dd57a# filesys clean start Cleaning started. Use 'filesys clean watch' to monitor progress. Cleaning process svsadmin@dd57a# filesvs clean watch increased available space Beginning 'filesys clean' monitoring. Use Control-C to stop monitoring. on Data Domain by 134GB Cleaning: phase 1 of 12 (nre-merge) 100.0% complete, 1.00.39 total 0:00:39 222 GiB free; From 222GB free space Cleaning: phase 2 of 12 (pre-analysis) • To 356GB free space 100.0% complete, 222 GiB free; time: phase 0:00:28, total 0:01:07 Cleaning: phase 3 of 12 (pre-enumeration) Data Domain during 100.0% complete, 222 GiB free; time: phase 0:01:10, total 0:02:18 garbage collection Cleaning: phase 4 of 12 (pre-filter) 100.0% complete, 222 GiB free; time: phase 0:00:28, total 0:02:46 removes almost all no Cleaning: phase 5 of 12 (pre-select) longer valid data, but this 100.0% complete, 222 GiB free; time: phase 0:02:28, total 0:05:15 is usually not removing Cleaning: phase 6 of 12 (merge) 100% of expired data. 100.0% complete, 222 GiB free; time: phase 0:00:02, otal 0:05:17 Cleaning: phase 8 of 12 (candidate) 100.0% complete, 222 GiB free; time: phase 0:00,00, total 0:05:19 Cleaning: phase 9 of 12 (enumeration) 100.0% complete, 222 GiB free; time: phase 0:00:00, total 0:05:21 Cleaning: phase 10 of 12 (filter) 100.0% complete, 222 GiB free; time: mase 0:00:01, total 0:05:24 Cleaning: phase 11 of 12 (copy) 356 GiB free; time: phase 0:05:12, total 0:10:37 100.0% complete, Cleaning: phase 12 of 12 (summary

100.0% complete, 356 GiB free; time: phase 0:00:50, total 0:11:28 sysadmin@dd57a# Understanding physical capacity Data stored on whole DD vs mtree stored data

# After garbage collection process

## Understanding physical capacity Starting ad hoc data measuring (after cleaning)

After cleaning has finished, we start physical capacity measurement to have exact data after de-duplication for each mtree

| DD Management Co | enter ×                             |                                                                                                    |                                 |                            |             |                   |  |  |  |  |  |
|------------------|-------------------------------------|----------------------------------------------------------------------------------------------------|---------------------------------|----------------------------|-------------|-------------------|--|--|--|--|--|
| ← → C 🗅 d        | dmc14.labd.local/ddmc/#capacity     | -utilization                                                                                        |                                 |                            |             | 1<br>1<br>1       |  |  |  |  |  |
| EMC Data Doma    | ain Management Center               |                                                                                                    |                                 |                            | -           | ს ?-              |  |  |  |  |  |
| HOME             | Capacity Utilization (4)            |                                                                                                    |                                 |                            | System      | MTree             |  |  |  |  |  |
| Dashboard        | Filtered by dd57a.labd.local        |                                                                                                    |                                 | _                          |             |                   |  |  |  |  |  |
|                  | 🐻 System Details 🛛 🧀 Launch DD Syst | 🌇 System Details 🛛 🚕 Launch DD System Manager 🛛 🔒 Export CSV File 🛛 📑 Physical Capacity Measurement |                                 |                            |             |                   |  |  |  |  |  |
| HEALTH           | Type MTree 🔺                        | System                                                                                              | Lo Schedules                    | re-Comp)                   | Physical (  | Capacity (Last Me |  |  |  |  |  |
| Status           |                                     |                                                                                                    | User Assign (Upassion Schedules | nilabi Quota Li Quota Usec | Job State   | Used              |  |  |  |  |  |
| Alerts           | 🔒 /data/col1/avamar-1450355275      | dd57a.labd.local                                                                                    | 23.5 b Measure Now              | N/A N/A                    | 👩 Completed | 73.15 GiB         |  |  |  |  |  |
| Jobs             | 🔋 /data/col1/avamar-1451310290      | dd57a.labd.local                                                                                    | 3.20 View Measurement Jobs      | N/A N/A                    | 🔀 Completed | 32.32 GiB         |  |  |  |  |  |
| CAPACITY         | 品 /data/col1/backup                 | dd57a.labd.local                                                                                    | 0.00 Bytes Disabled N/A         | N/A N/A                    | Completed   | 0.00 Bytes        |  |  |  |  |  |
| Utilization      | 品 /data/col1/cifs1                  | dd57a.labd.local                                                                                    | 4.89 GiB Disabled N/A           | N/A N/A                    | Completed   | 58.43 MiB         |  |  |  |  |  |
| Projected        |                                     |                                                                                                    |                                 |                            |             |                   |  |  |  |  |  |

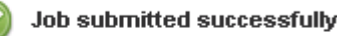

leasure Now

The measurement job has been queued for execution.

 $\times$ 

### Understanding physical capacity Waiting for job measuring physical capacity to finish

Job that measures physical capacity is in progress

| Cap  | acity Utilization (4)            |                         |                |                  |                 |                  |            |               |              |
|------|----------------------------------|-------------------------|----------------|------------------|-----------------|------------------|------------|---------------|--------------|
| Fi   | Itered by dd57a.labd.local       |                         |                |                  |                 |                  |            |               | - F          |
| 6    | System Details 🧀 Launch DD Syste | em Manager 🛛 🔒 Export C | :SV File 📑 Phy | sical Capacity N | Measurement   + |                  |            |               |              |
| Туре | MTree 🔺                          | System                  |                | Logical Capac    | Physical C      | apacity (Last Me |            |               |              |
|      |                                  |                         | Used           | Quota            | Quota Availak   | Quota            | Quota Usec | Job St        | Used         |
| -    | /data/col1/avamar-1450355275     | dd57a.labd.local        | 23.56 TiB      | Disabled         | N/A             | N/A              | N/A        | 🐻 In-progress | 9 <b>1</b> 1 |
|      | /data/col1/avamar-1451310290     | dd57a.labd.local        | 3.20 TiB       | Disabled         | N/A             | N/A              | N/A        | Completed     | 32.32 GiB    |
| 品    | /data/col1/backup                | dd57a.labd.local        | 0.00 Bytes     | Disabled         | N/A             | N/A              | N/A        | Completed     | 0.00 Bytes   |
| 品    | /data/col1/cifs1                 | dd57a.labd.local        | 4.89 GiB       | Disabled         | N/A             | N/A              | N/A        | 🕝 Completed   | 58.43 MiB    |

#### Understanding physical capacity Data stored on whole DD vs mtree stored data After cleaning is finished performing another measuring capacity you can compare sum of physical capacity of all mtrees VS total Data Domain capacity utilization Capacity Utilization (4) System MTre Filtered by dd57a.labd.local Export CSV File Physical Capacity Measurement 🚮 System Details 🛛 🧀 Launch DD System Manager 🦷 Typi MTree 🔺 System Logical Capacity (Current Pre-Comp) Physical Capacity (Last Measured Post-Comp) Quota A Quota Quota Us Job State Used Quota Lised Compression Snapshot Timestamp -/data/col1/avamar-1450... dd57a.labd ocal 23.56 TiB Disabled N/A N/A N/A Completed 73.15 GiB 329.79x Sun Jan 03 23:00:02 GMT+100 2016 -/data/col1/avamar-1451... dd57a.labd.lecal 3.20 TiB N/A N/A N/A Completed 32.32 GiB 101.50x Sun Jan 03 23:00:01 GMT+100 2016 Disabled 品 /data/col1/backup dd57a.labd.lccal 0.00 Bytes Disabled N/A N/A N/A Completed 0.00 By... x00.0 Sun Jan 03 23:00:02 GMT+100 2016 品 /data/col1/cifs1 dd57a.labd.loal 4.89 GiB Disabled N/A N/A. N/A Completed 58.43 MiB 85.64x Sun Jan 03 23:00:02 GMT+100 2016 Totally: 105.52 GiB Capacity Utilization (1) System Filtered by dd57a.labd.local 🗟 Export CSV 🖻 🚮 System Details 🛛 🧀 Launch DD System Manager 🦷 sage (Post-Comp) System 🔺 Pre-Comp Used Compression Factor Spar Used 4 Total Available. Used % dd57a.labd.local 404.12 GiB 31.09 GiB 373.03 GiB 7.69% 26.77 TiB 881.59x

Sum of de-duplicated data per mtree is bigger than all data stored on Data Domain.

Data Domain has global de-duplication. Also between mtrees. Anyhow here, in physical capacity measurement, the same block, that is shared between mtrees, it is calculated several times. Physical capacity measuremenet is separate calculation for each mtree. So if the single block belongs to many mtrees, it caluclated here many times (for every mtree that the block belongs to) even though this is single block on Data Domain system.

So, in the this sum, the single block that belongs to 3 mtrees is calculated 3 times (though it occupies space on Data Domain just once).

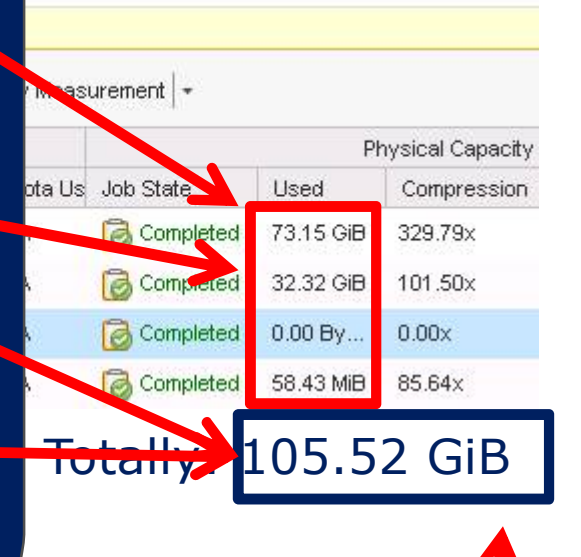

#### But here (for whole Data domain is calculated just once

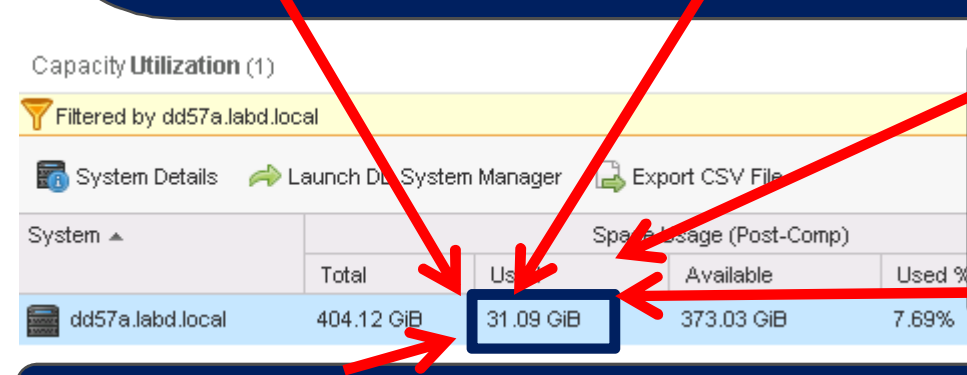

Here you have information about whole occupation of data at Data Domain , so each block is calculated just once.

Thus, this value is smaller than this one.

Anyhow, this value includes both data than can be restored, and also data that has expired and not cleaned yet! So real data is even smaller!!!

Reporting physical capacity measurements from CLI

#### Showing all measurements

The below command shows for each mtree how the physical capacity has changed historically (shows all measurements)

compression physical-capacity measurement sample show history

| sysadmin@dd57a# comp  | ression physica     | -capacity-measu      | rement sample : | show history | ]                       |
|-----------------------|---------------------|----------------------|-----------------|--------------|-------------------------|
| MTree: /data/col1/av  | amar-1450355275     |                      |                 |              |                         |
| Measurement Time      | Logical Used        | Physical Ised        | Global-Comp     | Local-Comp   | Total-Comp              |
|                       | (Pre-Comp)<br>(GiB) | (Post-Comp)<br>(GiB) | Factor          | Factor       | Factor<br>(Reduction %) |
| 2015/12/30 14:00:02   | 12625.0             | 40.9                 | 117.93x         | 2.62x        | 308.63x (99.68%)        |
| 2015/12/31 14:00:01   | 15625.0             | 49.3                 | 121.14x         | 2.62x        | 317.14x (99.68%)        |
| 2016/01/01 14:00:02   | 18625.0             | 57.7                 | 123.O3x         | 2.62x        | 322.59x (99.69%)        |
| 2016/01/02 14:00:02   | 21625.0             | 66.2                 | 124.32x         | 2.63x        | 326.6Ox (99.69%)        |
| 2016/01/03 09:52:01   | 24125.0             | 73.2                 | 125.44x         | 2.63x        | 329.79x (99.70%)        |
| 2016/01/03 14:00:02   | 24125.0             | 73.2                 | 125.44x         | 2.63x        | 329.79x (99.70%)<br>    |
| MTree: /data/col1/av; | amar-1451310290     |                      |                 |              |                         |
| Measurement Time      | Logical Used        | Physical Used        | Global-Comp     | Local-Comp   | Total-Comp              |
|                       | (Pre-Comp)          | (Post-Comp)          | Factor          | Factor       | Factor                  |
|                       | (GiB)               | (GiB)                |                 |              | (Reduction %)           |
| 2015/12/30 14:00:02   | 1640.0              | 28.1                 | 43.51x          | 1.34x        | 58.30x (98.28%)         |
| 2015/12/31 14:00:02   | 2050.0              | 29.2                 | 52.43x          | 1.34x        | 70.25x (98.58%)         |
| 2016/01/01 14:00:02   | 2460.0              | 30.2                 | 60.74x          | 1.34x        | 81.39x (98.77%)         |
| 2016/01/02 14:00:02   | 2870.0              | 31.3                 | 68.50x          | 1.34x        | 91.79x (98.91%)         |
| 2016/01/03 14:00:01   | 3280.0              | 32.3                 | 75.74x          | 1.34x        | 101.50x (99.01%)        |
|                       |                     |                      |                 |              |                         |

From command line you can see results of all historical "physical capacity measurements" for any mtree

From GUI (Data Domain or Management Center) you see just last physical capacity measurements for each mtree

#### Showing all measurements

The below command shows for mtree /data/col1/cifs1 how the physical capacity has changed historically (shows all results of "physical capacity measurements")

compression physical-capacity-measurement sample show history mtrees /data/col1/cifs1

| sysadmin@dd57a# comp  | ression physical                    | l-capacity-measu                      | rement sample         | show history         | mtrees /data/col1/cifs                |
|-----------------------|-------------------------------------|---------------------------------------|-----------------------|----------------------|---------------------------------------|
| MTree: /data/col1/ci: | fs1                                 |                                       |                       |                      |                                       |
| Measurement Time      | Logical Used<br>(Pre-Comp)<br>(GiB) | Physical Used<br>(Post-Comp)<br>(GiB) | Global-Comp<br>Factor | Local-Comp<br>Factor | Total-Comp<br>Factor<br>(Reduction %) |
| 2015/12/30 06:54:04   | 2.1                                 | 0.0                                   | 52.32x                | 1.01x                | <br>52.64x (98.10%)                   |
| 2015/12/30 14:00:02   | 2.1                                 | 0.0                                   | 52.32x                | 1.01x                | 52.64x (98.10%)                       |
| 2015/12/30 21:49:17   | 2.1                                 | 0.0                                   | 52.32x                | 1.01x                | 52.64x (98.10%)                       |
| 2015/12/31 14:00:02   | 4.9                                 | 0.1                                   | 85.13x                | 1.01x                | 85.64x (98.83%)                       |
| 2016/01/01 14:00:02   | 4.9                                 | 0.1                                   | 85.13x                | 1.01x                | 85.64x (98.83%)                       |
| 2016/01/02 14:00:02   | 4.9                                 | 0.1                                   | 85.13x                | 1.01x                | 85.64x (98.83%)                       |
| 2016/01/03 14:00:02   | 4.9                                 | 0.1                                   | 85.13x                | 1.01x                | 85.64x (98.83%)                       |
|                       |                                     |                                       |                       |                      |                                       |

Total number of measurements retrieved = 7. sysadmin@dd57a#

#### Showing all measurements detailed

The below command shows for each mtree all historical physical capacity measurements **in detailed form** 

compression physical-capacity-measurement sample show detailedhistory

Here are additional columns comparing to non detailed version

| sysadmin@dd57a#comp  | ression physica.                    | l-capacity-measu                      | rement sample :       | show detailed-       | -history                              |             | V                   |                     |
|----------------------|-------------------------------------|---------------------------------------|-----------------------|----------------------|---------------------------------------|-------------|---------------------|---------------------|
| MTree: /data/col1/av | amar-1450355275                     |                                       |                       |                      |                                       |             |                     |                     |
| Measurement Time     | Logical Used<br>(Pre-Comp)<br>(GiB) | Physical Used<br>(Post-Comp)<br>(GiB) | Global-Comp<br>Factor | Local-Comp<br>Factor | Total-Comp<br>Factor<br>(Reduction %) | Task ID     | Task Start Time     | Task End Time       |
| 2015/12/30 14:00:02  | 12625.0                             | 40.9                                  | 117.93x               | 2.62x                | <br>308.63x (99.68%)                  | 8589934593  | 2015/12/30 14:02:38 | 2015/12/30 14:09:20 |
| 2015/12/31 14:00:01  | 15625.0                             | 49.3                                  | 121.14x               | 2.62x                | 317.14x (99.68%)                      | 21474836481 | 2015/12/31 14:04:24 | 2015/12/31 14:06:02 |
| 2016/01/01 14:00:02  | 18625.0                             | 57.7                                  | 123.03x               | 2.62x                | 322.59x (99.69%)                      | 25769803777 | 2016/01/01 14:01:36 | 2016/01/01 14:03:43 |
| 2016/01/02 14:00:02  | 21625.0                             | 66.2                                  | 124.32x               | 2.63x                | 326.60x (99.69%)                      | 30064771073 | 2016/01/02 14:03:44 | 2016/01/02 14:05:57 |
| 2016/01/03 09:52:01  | 24125.0                             | 73.2                                  | 125.44x               | 2.63x                | 329.79x (99.70%)                      | 34359738369 | 2016/01/03 09:55:59 | 2016/01/03 09:57:20 |
| 2016/01/03 14:00:02  | 24125.0                             | 73.2                                  | 125.44x               | 2.63x                | 329.79x (99.70%)                      | 38654705665 | 2016/01/03 14:05:06 | 2016/01/03 14:06:12 |
|                      |                                     |                                       |                       |                      |                                       |             |                     |                     |
| MTree: /data/col1/av | amar-1451310290                     |                                       |                       |                      |                                       |             |                     |                     |
| Measurement Time     | Logical Used<br>(Pre-Comp)<br>(GiB) | Physical Used<br>(Post-Comp)<br>(GiB) | Global-Comp<br>Factor | Local-Comp<br>Factor | Total-Comp<br>Factor<br>(Reduction %) | Task ID     | Task Start Time     | Task End Time       |
| 2015/12/30 14:00:02  | 1640.0                              | 28.1                                  | 43.51x                | 1.34x                | 58.30x (98.28%)                       | 8589934594  | 2015/12/30 14:02:38 | 2015/12/30 14:03:42 |
| 2015/12/31 14:00:02  | 2050.0                              | 29.2                                  | 52.43x                | 1.34x                | 70.25x (98.58%)                       | 21474836482 | 2015/12/31 14:04:25 | 2015/12/31 14:06:35 |
| 2016/01/01 14:00:02  | 2460.0                              | 30.2                                  | 60.74x                | 1.34x                | 81.39x (98.77%)                       | 25769803778 | 2016/01/01 14:01:36 | 2016/01/01 14:02:10 |
| 2016/01/02 14:00:02  | 2870.0                              | 31.3                                  | 68.50x                | 1.34x                | 91.79x (98.91%)                       | 30064771074 | 2016/01/02 14:03:44 | 2016/01/02 14:04:19 |
| 2016/01/03 14:00:01  | 3280.0                              | 32.3                                  | 75.74x                | 1.34x                | 101.50x (99.01%)                      | 38654705666 | 2016/01/03 14:05:05 | 2016/01/03 14:06:10 |
|                      |                                     |                                       |                       |                      |                                       |             |                     |                     |

Showing all measurements detailed

The below command shows for each mtree all historical physical capacity measurements **in detailed form** for just one mtree:

/data/col1/cifs1

compression physical-capacity-measurement sample show detailedhistory mtrees /data/col1/cifs1

Here are additional columns comparing to non detailed version

| sysadmin@dd57a# comp  | ression physica                     |                                       |                       |                      |                                       |             |                     |                     |
|-----------------------|-------------------------------------|---------------------------------------|-----------------------|----------------------|---------------------------------------|-------------|---------------------|---------------------|
| MTree: /data/col1/ci: | fs1                                 |                                       |                       |                      |                                       |             |                     |                     |
| Measurement Time      | Logical Used<br>(Pre-Comp)<br>(GiB) | Physical Used<br>(Post-Comp)<br>(GiB) | Global-Comp<br>Factor | Local-Comp<br>Factor | Total-Comp<br>Factor<br>(Reduction %) | Task ID     | Task Start Time     | Task End Time       |
| 2015/12/30 06:54:04   | 2.1                                 | 0.0                                   | 52.32x                | 1.01x                | 52.64x (98.10%)                       | 4294967297  | 2015/12/30 06:57:36 | 2015/12/30 06:57:37 |
| 2015/12/30 14:00:02   | 2.1                                 | 0.0                                   | 52.32x                | 1.01x                | 52.64x (98.10%)                       | 8589934596  | 2015/12/30 14:02:38 | 2015/12/30 14:09:20 |
| 2015/12/30 21:49:17   | 2.1                                 | 0.0                                   | 52.32x                | 1.01x                | 52.64x (98.10%)                       | 12884901889 | 2015/12/30 21:49:21 | 2015/12/30 21:49:22 |
| 2015/12/31 14:00:02   | 4.9                                 | 0.1                                   | 85.13x                | 1.01x                | 85.64x (98.83%)                       | 21474836484 | 2015/12/31 14:04:25 | 2015/12/31 14:06:36 |
| 2016/01/01 14:00:02   | 4.9                                 | 0.1                                   | 85.13x                | 1.01x                | 85.64x (98.83%)                       | 25769803780 | 2016/01/01 14:01:35 | 2016/01/01 14:03:43 |
| 2016/01/02 14:00:02   | 4.9                                 | 0.1                                   | 85.13x                | 1.01x                | 85.64x (98.83%)                       | 30064771076 | 2016/01/02 14:03:44 | 2016/01/02 14:05:58 |
| 2016/01/03 14:00:02   | 4.9                                 | 0.1                                   | 85.13x                | 1.01x                | 85.64x (98.83%)                       | 38654705668 | 2016/01/03 14:05:06 | 2016/01/03 14:06:13 |
|                       |                                     |                                       |                       |                      |                                       |             |                     |                     |

Total number of measurements retrieved = 7. sysadmin@dd57a#

Measuring physical capacity for directories / files from CLI

Defining path for which we want to measure physical capacity

We create measurement definition (path) called ps1 that measures physical capacity in directory /data/col1/cifs1/backup5/files (part of mtree /data/col1/cifs1/)

compression physical-capacity-measurement pathset create ps1 paths /data/col1/cifs1/backup5/files

sysadmin@dd57c# sysadmin@dd57 # compression physical-capacity-measurement pathset create ps1 paths /data/col1/cifs1/backup5/files Pathset "ps1" created. sysadmin@dd57a# <mark>a</mark> Command line allows you to measure physical capacity for any directory or even file on Data Domain

You can not achieve it from GUI (Data Domain or Management Center)

From GUI you see measure only physical capacity of the whole mtree

Checking path for which we want to measure physical capacity

Checking that our measurement pathset was setup correctly

compression physical-capacity-measurement pathset show list

| sysadmin@dd57a# |         | comp | ression | physical-capacity-meas | urement | pathset | show | list |
|-----------------|---------|------|---------|------------------------|---------|---------|------|------|
| Pathset         | Number  | of   | paths   | Measurement-retention  | (days)  |         |      |      |
|                 |         |      |         |                        |         |         |      |      |
| ps1             |         |      | 1       |                        | 180     |         |      |      |
|                 |         |      |         |                        |         |         |      |      |
| 1 pathset       | (s) fou | nd.  |         |                        |         |         |      |      |

compression physical-capacity-measurement pathset show detailed all

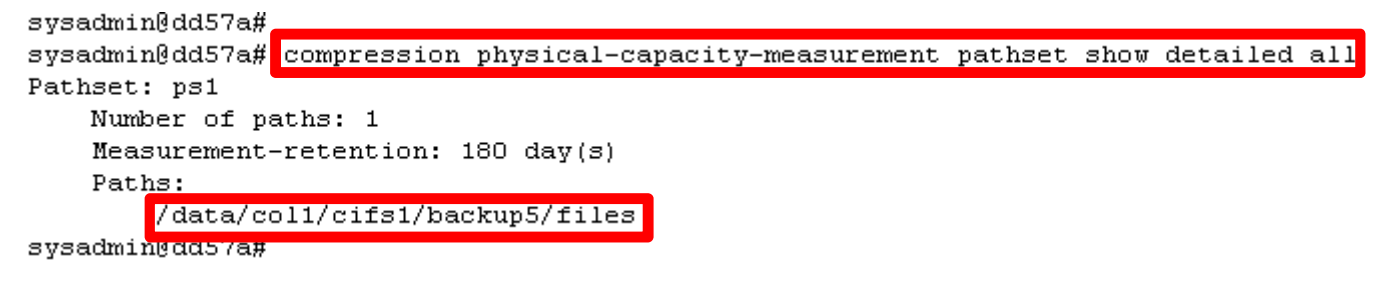

Starting physical capacity measurement for our pathset

We start our measurement for directory: /data/col1/cifs1/backup5/files which is pathset ps1

compression physical-capacity-measurement sample start pathset ps1

sysadmin@dd57a# compression physical-capacity-measurement sample start pathset ps1

Measurement task(s) submitted and will begin as soon as resources are available. sysadmin0dd57a#

#### Physical capacity measurement Checking status of our physical capacity measurement We need to wait until measurement is finished or which means that our measurement task is no longer on the current tasks compression physical-capacity-measurement sample show current all sysadmin@dd57a# compression physical-capacity-measurement sample show current all Task ID Creation Time Start Time Priority Type Name User State asurement Time Percent Submitted Time) Done \_\_\_\_\_ \_\_\_\_ 51539607553 PS. ps1 svsadmin Scheduled 2016/01/04 3:30:09 2016/01/04 13:30:09 Normal Ο. sysadmin@dd57a# sysadmin@dd57a# compression phys .cal-capacity-measurement sample show current all No measurement tasks found. sysadmin@dd57a#

Checking status of our physical capacity measurement

Now you can see how much data Data Domainis keeps to restore all data in directory:

/data/col1/cifs1/backup5/files

You can see all historical measurements of physical occupancy of above directory

compression physical-capacity-measurement sample show history pathset ps1

| sysadmin@dd57a#<br>sysadmin@dd57a# compr | ression physical | l-capacity-measur | cement sample | show history | pathset ps1     |
|------------------------------------------|------------------|-------------------|---------------|--------------|-----------------|
| Pathset: ps1                             |                  |                   |               |              |                 |
| Measurement Time                         | Logical Used     | Physical Used     | Global-Comp   | Local-Comp   | Total-Comp      |
|                                          | (Pre-Comp)       | (Post-Comp)       | Factor        | Factor       | Factor          |
|                                          | (GiB)            | (GiB)             |               |              | (Reduction %)   |
|                                          |                  |                   |               |              |                 |
| 2016/01/04 13:42:56                      | 1.5              | 0.0               | 70.33x        | 1.01x        | 70.75x (98.59%) |
| 2016/01/04 13:54:46                      | 1.7              | 0.2               | 8.59x         | 1.06x        | 9.13x (89.05%)  |
|                                          |                  |                   |               |              |                 |

Total number of measurements retrieved = 2.

sysadmin@dd57a# 📒

## Physical capacity measurement Checking status of our physical capacity measurement

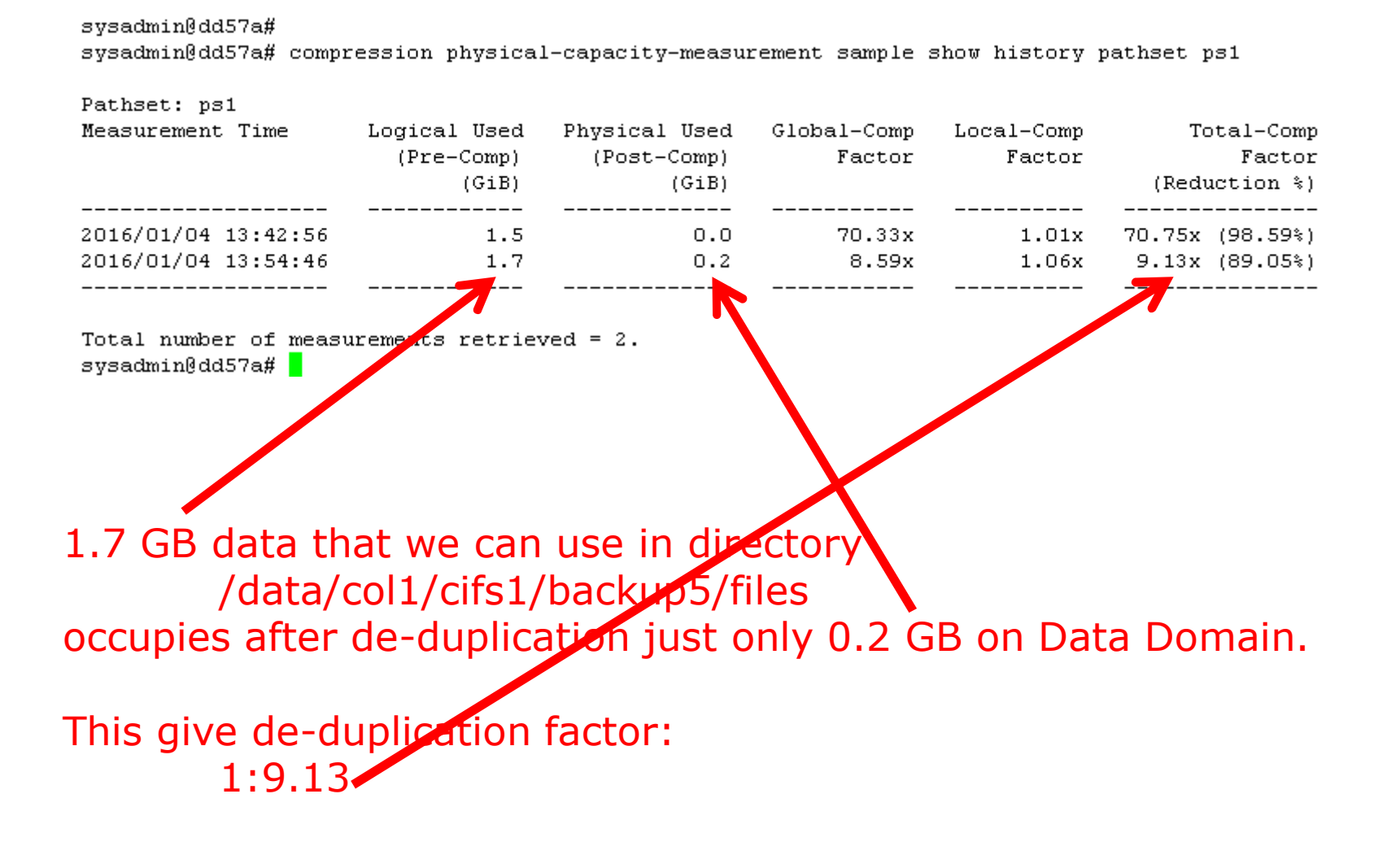

# Questions...

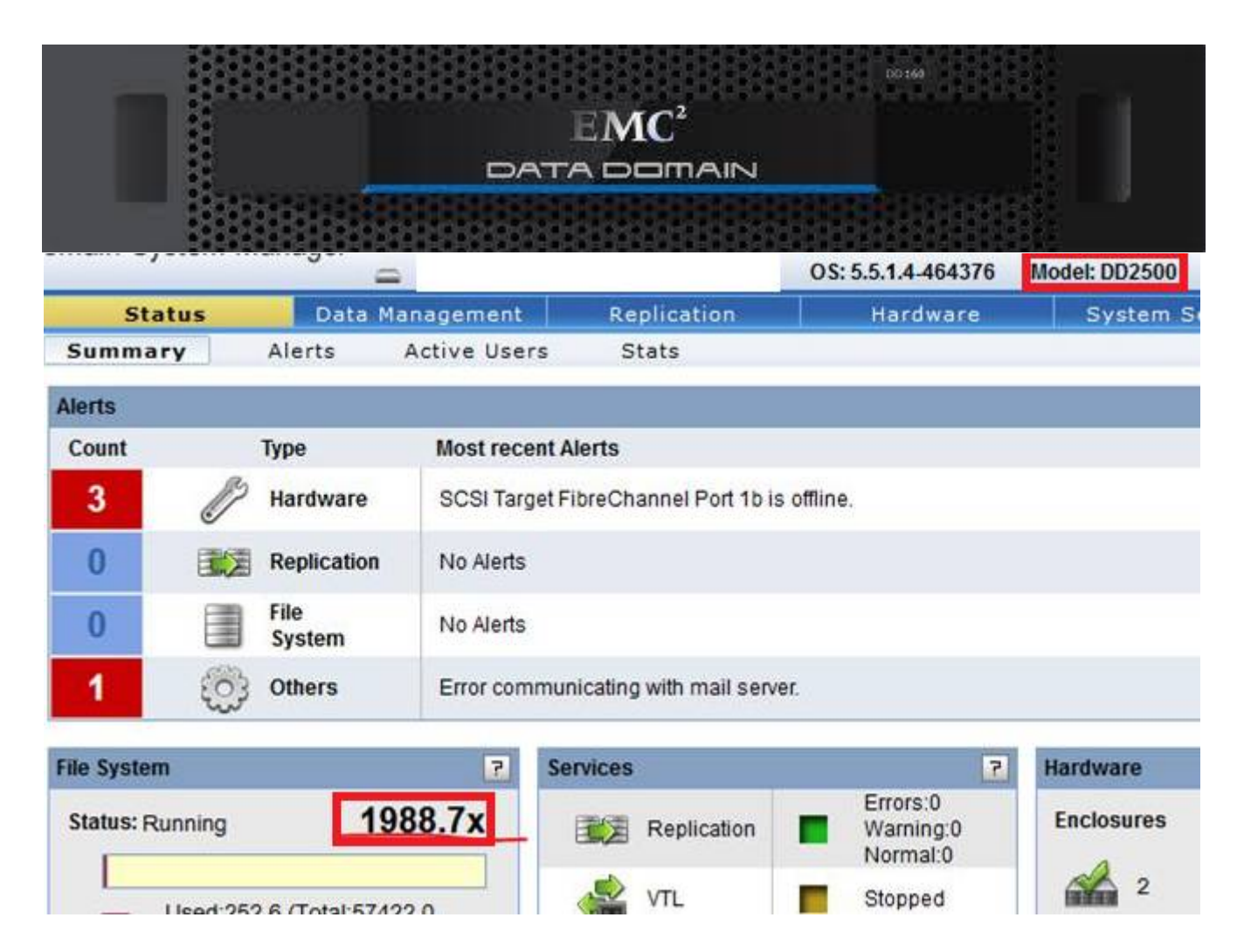

# Daniel.Olkowski@emc.com